## TUGAS

KEAMANAN JARINGAN KOMPUTER

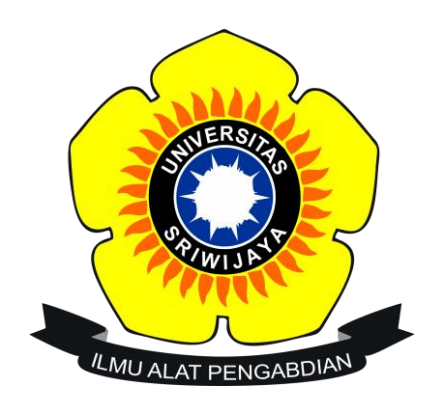

Nama : Dede Triseptiawan

Nim: 09011181320001

SISTEM KOMPUTER

FAKULTAS ILMU KOMPUTER

UNIVERSITAS SRIWIJAYA

2017

Forensik komputer adalah salah satu cabang ilmu forensik yang berkaitan dengan bukti legal yang ditemui pada komputer dan media penyimpanan digital. Tujuannya untuk menjabarkan keadaan kini dari suatu artefak digital. Istilah artefak digital bisa mencangkup sebuah sistem komputer, media penyimpanan, sebuah dokumen elektronik atau bahkan sederetan paket yang berpindah dalam jaringan komputer. Secara umum kebutuhan forensik komputer dapat digolongkan sebagai keperluan investigasi tindak kriminal dan perkara pelanggaran hukum, rekontruksi duduk perkara insiden keamanan komputer, dan lain-lain.

Pada tugas ini kita mencoba memecahkan kasus narkoba, dan didapatkan berupa file image, sebagai bahan investigasi kasus tersebut, tools yang dibutuhkan berupa, autopsy, foremost, strings, dan Ghex. Kegunaan autopsy untuk melakukan digital forensic, autopsy dapat melakukan analyze terhadap disk image serta partition, tujuannya agar dapat melakuan analyze terhadap file system yang dapat menjadi evidence atau bukti.

Berikut tahap-tahap dalam melakukan pemecahan kasus narkoba, pertama kita download file image.zip yang sebagai barang bukti yang ditemukan dalam kasus ini ((old.honeynet.org/scans/scan24/image.zip) md5 : b676147f63923e1f428131d59b1d6a72)

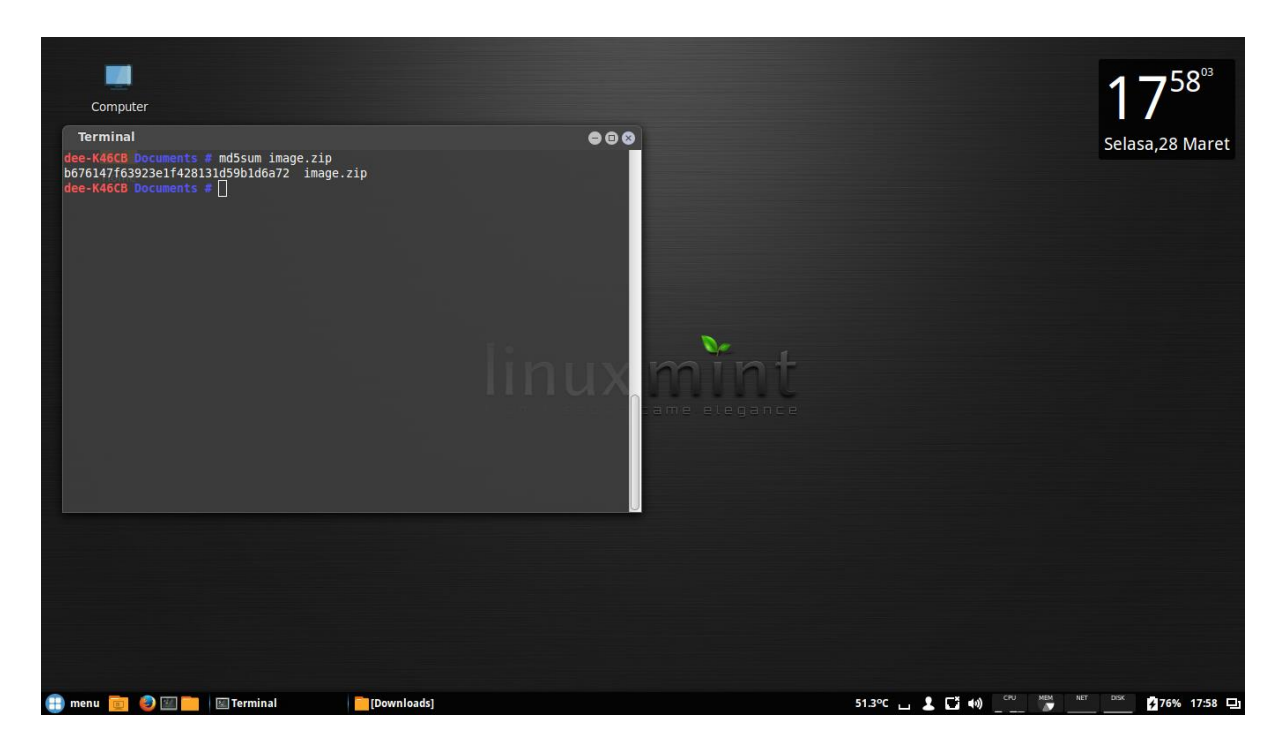

Setelah diunduh file image lalu di pindahkan di di folder documents agar lebih mudah, lalu buka terminal lalu masuk ke direktori documents, lalu ketik md5sum image.zip, perintah md5sum berfungsi untuk mengecek keaslian file, kemudian eksrak image.zip

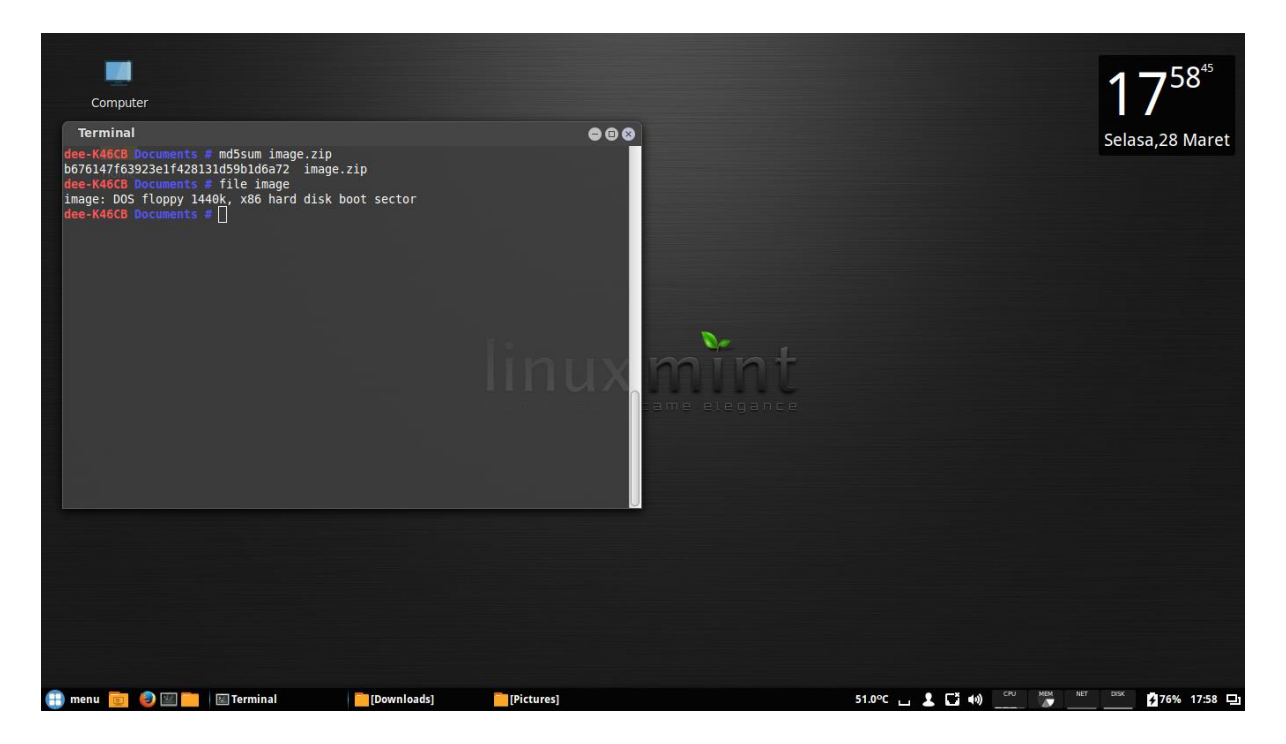

Setelah di ekstrak lalu ketik perintah file image, fungsi perintah file untuk melihat tipe filenya.

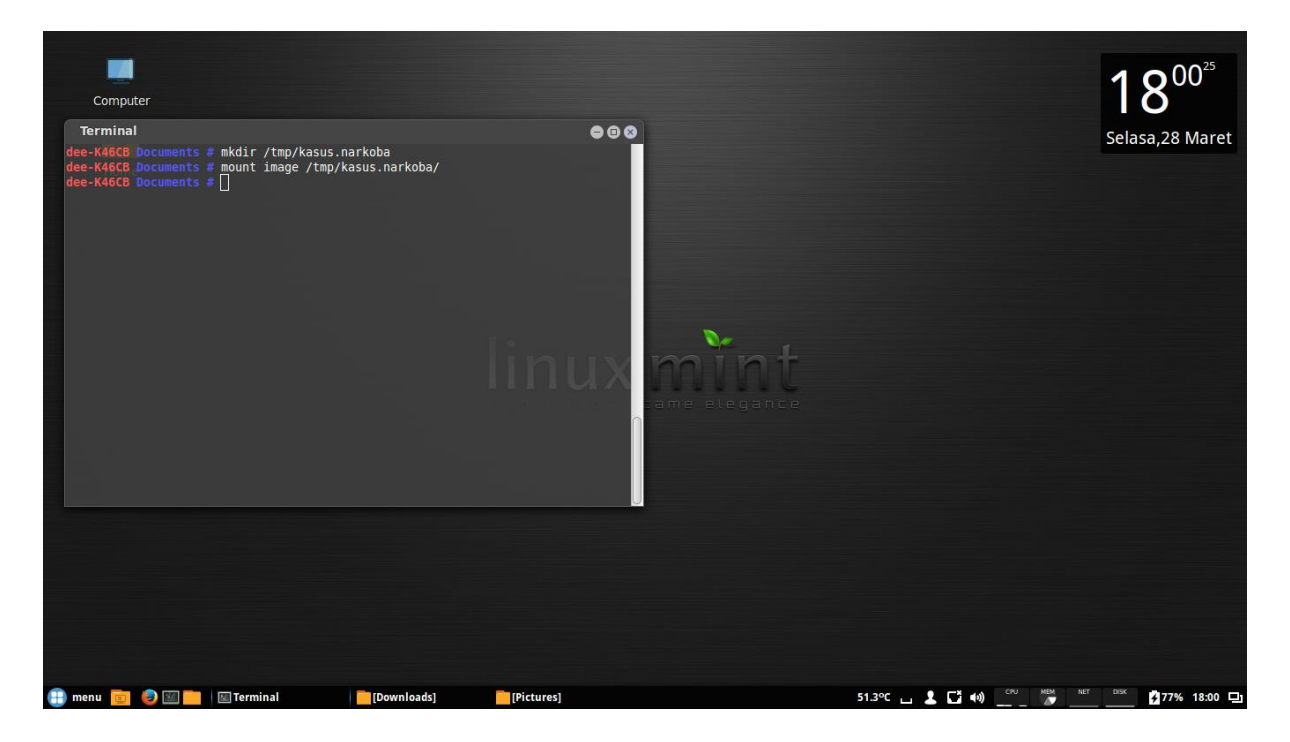

Kemudian buat folder kasus.narkoba di direktori root /tmp/ . kemudian ekstrak file image di folder yang kita buat di direktori root /tmp/kasus.narkoba.

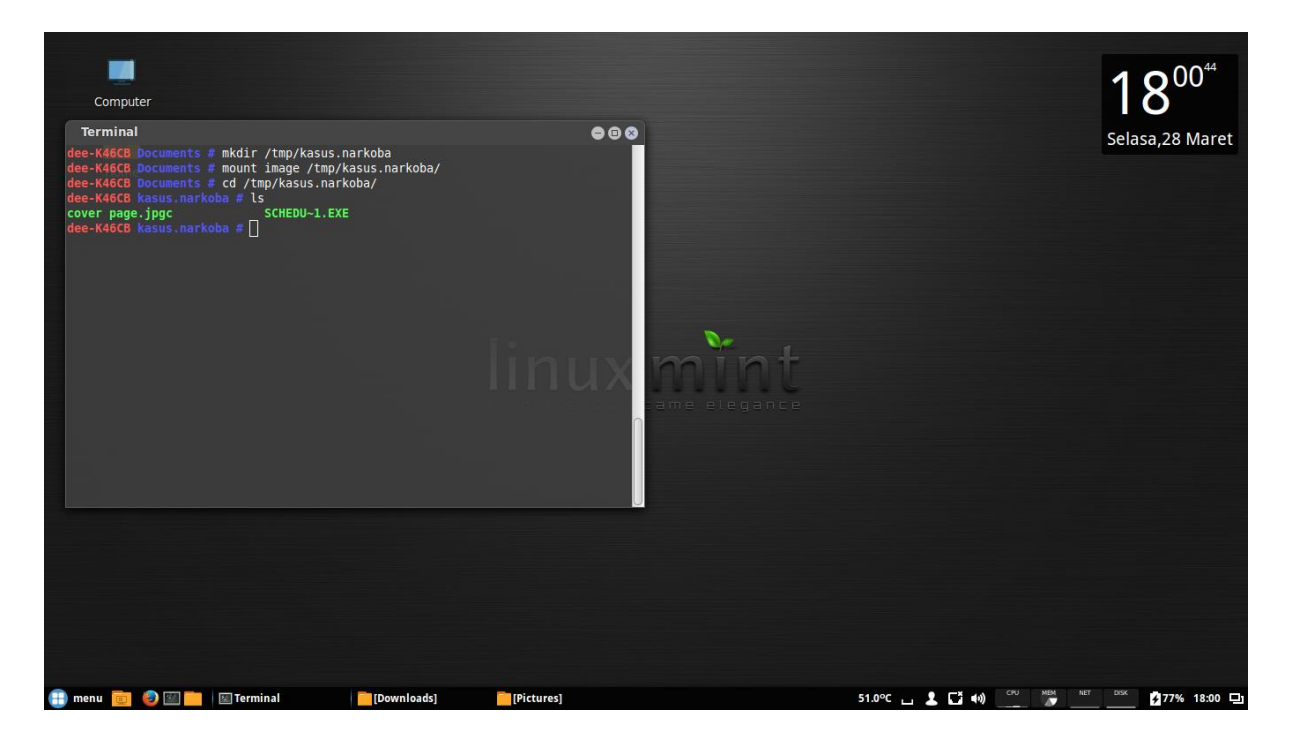

Kemudian kita masuk ke folder kasus.narkoba dengan perintah cd /tmp/kasus.narkoba/, kemudian kita cek isi folder, dengan perintah ls.

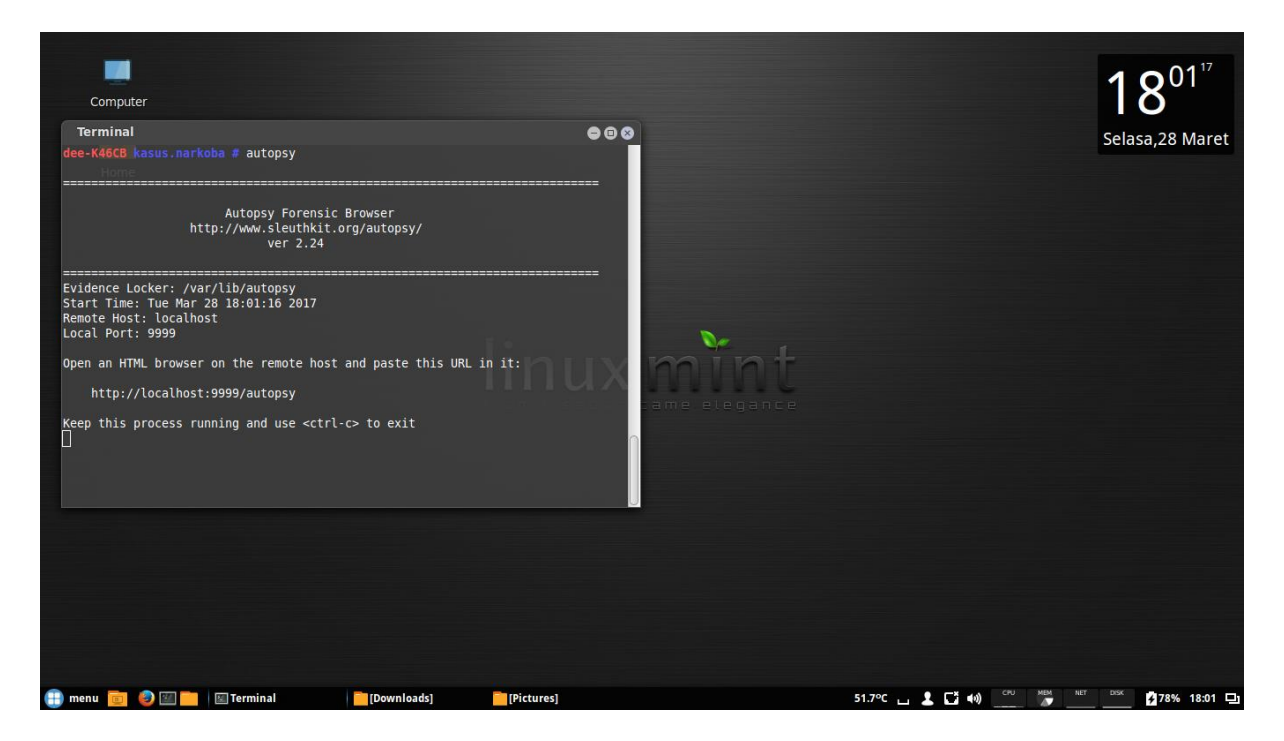

Kemudian kita buka tools autopsy di terminal, jangan di close terminal nya.

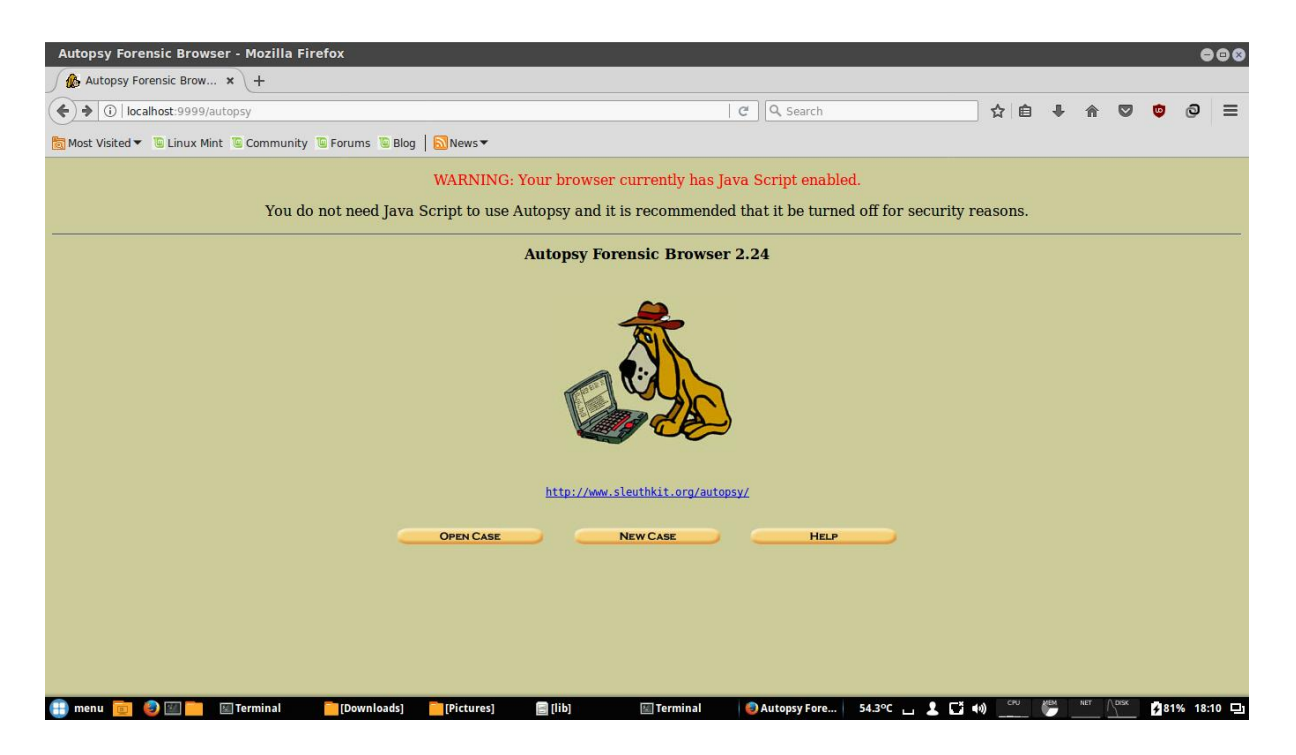

Kemudian buka browser masukkan alamat localhost:9999/autopsy maka akan terbuka tampilan dari tools autopsy, kemudian klik new case

| Create A New Case - Mozilla Firefox                                                                 | l i                      |                      |                    |                 |     |    |            |     |          | e      |      |
|----------------------------------------------------------------------------------------------------|--------------------------|----------------------|--------------------|-----------------|-----|----|------------|-----|----------|--------|------|
| 🏠 Create A New Case 🛛 🗙 🕂                                                                           |                          |                      |                    |                 |     |    |            |     |          |        |      |
| ( I localhost:9999/autopsy?mod=0&view=1                                                             |                          |                      | C Q Searc          | h               |     | ជា | <b>≜</b>   | Â   | <b>v</b> | 0      | ≡    |
| Most Visited ▼ <sup>™</sup> Linux Mint <sup>™</sup> Community <sup>™</sup> Forums <sup>™</sup> Blog | News <b>*</b>            |                      |                    |                 |     |    |            |     |          |        |      |
|                                                                                                    |                          |                      |                    |                 |     |    |            |     |          |        |      |
|                                                                                                    | Cr                       | REATE A NEW C        | ASE                |                 |     |    |            |     |          |        |      |
| 1.0                                                                                                 | and Mamo, The name       | of this investigati  | n It con contain   | only letters    |     |    |            |     |          |        |      |
| num                                                                                                 | bers, and symbols.       | or uns investigation | on. It can contain | l only letters, |     |    |            |     |          |        |      |
| k                                                                                                   | asus                     |                      |                    |                 |     |    |            |     |          |        |      |
| 2. <b>D</b>                                                                                         | escription: An optiona   | al. one line descri  | ption of this case |                 |     |    |            |     |          |        |      |
| k                                                                                                   | asus narkoba             |                      |                    |                 |     |    |            |     |          |        |      |
|                                                                                                    |                          |                      | 6 113              |                 |     |    |            |     |          |        |      |
| 3. II<br>inve                                                                                       | stigators for this case. | he optional name     | s (with no spaces  | ) of the        |     |    |            |     |          |        |      |
| a.                                                                                                  | dede triseptiawan        | b.                   |                    |                 |     |    |            |     |          |        |      |
| c.                                                                                                  |                          | d                    |                    |                 |     |    |            |     |          |        |      |
| e.                                                                                                  |                          | f                    |                    |                 |     |    |            |     |          |        |      |
| g.                                                                                                  |                          | h.                   |                    |                 |     |    |            |     |          |        |      |
|                                                                                                    |                          | J.                   |                    |                 |     |    |            |     |          |        |      |
|                                                                                                    | NEWCASE                  | CANCEL               |                    | ELD.            |     |    |            |     |          |        |      |
|                                                                                                    | HEITCASE                 | CARCEL               |                    |                 |     |    |            |     |          |        |      |
|                                                                                                    |                          |                      |                    |                 |     |    |            |     |          |        |      |
| 🕀 menu 💼 🥥 🖾 💼 🖾 Terminal 📄 [Downloads]                                                             | [Pictures]               | 📧 Termina            | Create A No        | ew 53.3°C 🖬     | 104 | )  | - <b>(</b> | NET | esx 🗲    | 2% 18: | 10 🗳 |

Kemudian kita buat case baru, dengan nama case kasus, dengan deskripsi kasus narkoba, dan nama investigasi nama kita, kemudian klik new case untuk melanjutkan

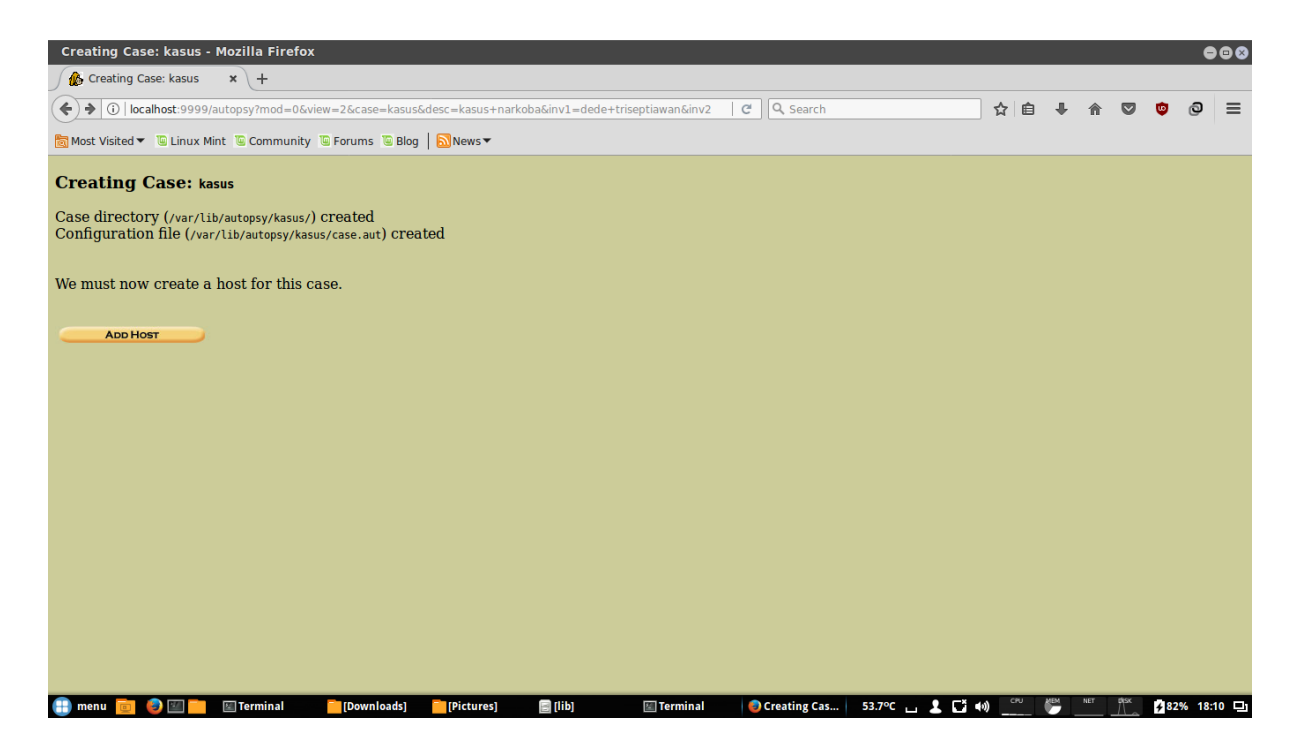

Case tersimpan di direktori root /var/lib/autopsy/kasus/ kemudian kita harus membuat host untuk case ini, klik add host

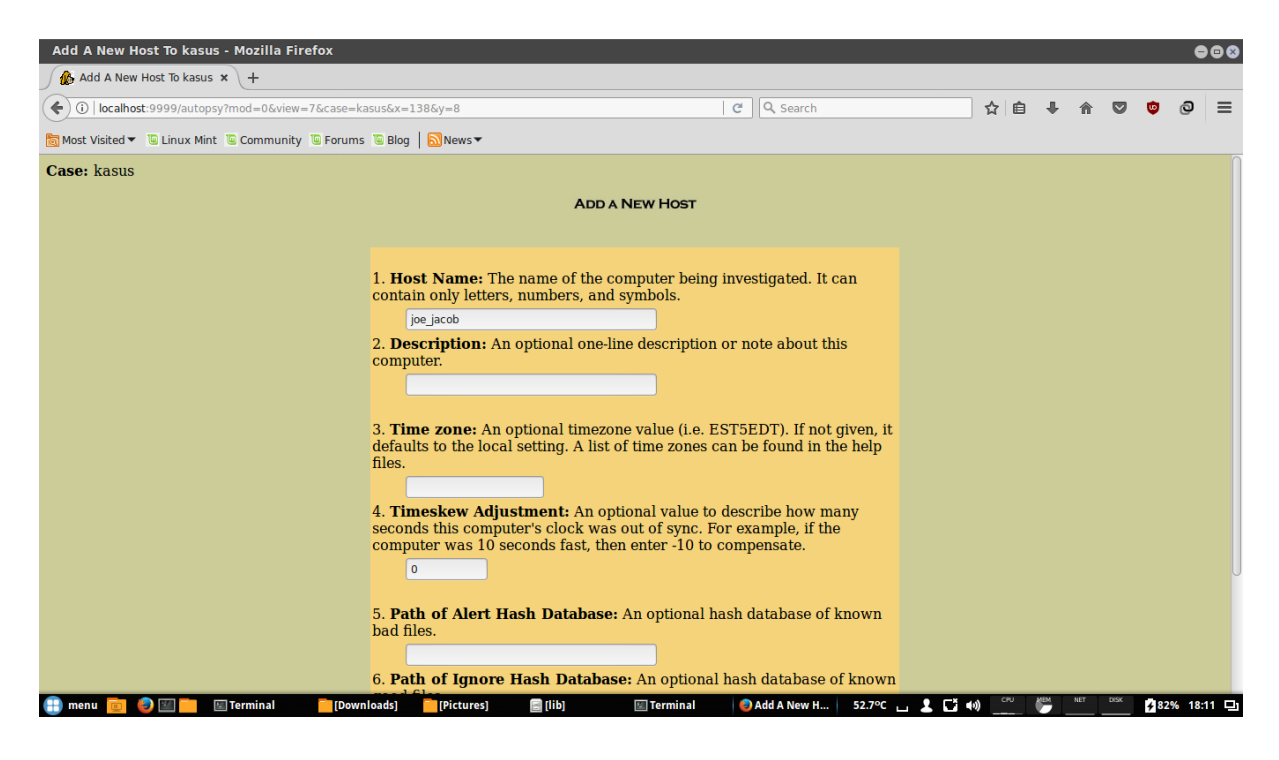

Kita buat host dengan nama joe\_jacob

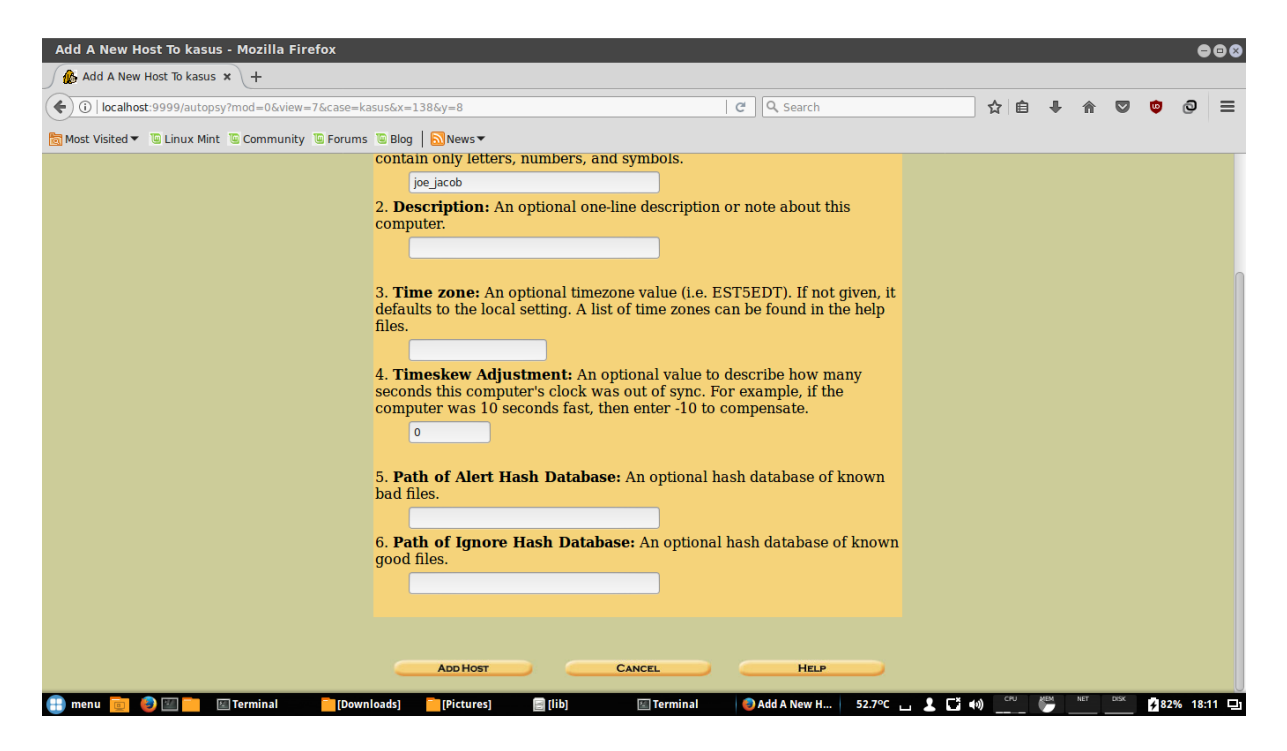

### Kemudian klik add host

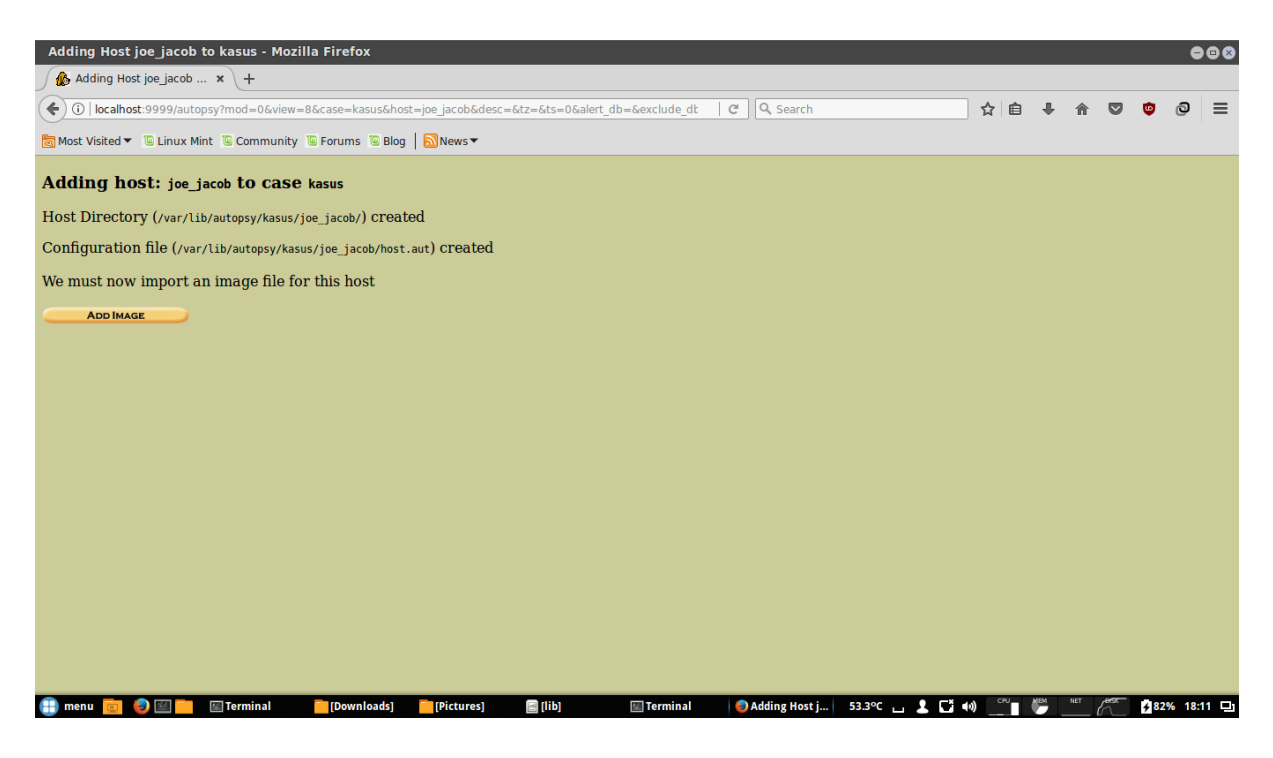

Host telah di buat, kemudian kita import file image, klik add image

| Open Image In kasus:joe_jacob - Mozilla Firefox                      |    |    |            |        |      | e     | ••• |
|----------------------------------------------------------------------|----|----|------------|--------|------|-------|-----|
| 🄏 Open Image In kasusij 🗙 🕂                                          |    |    |            |        |      |       |     |
| ♦ (1) localhost:9999/autopsy?mod=0&view=10&case=kasus&host=joe_jacob | ☆  | ê, | <b>₽</b> ∧ |        | ٢    | 0     | ≡   |
| 🐻 Most Visited 🔻 🖫 Linux Mint 🖫 Community 🖫 Forums 🖫 Blog   🔊 News 🕶 |    |    |            |        |      |       |     |
| Case: kasus                                                          |    |    |            |        |      |       |     |
| No images have been added to this host yet                           |    |    |            |        |      |       |     |
| Select the Add Image File button below to add one                    |    |    |            |        |      |       |     |
|                                                                      |    |    |            |        |      |       |     |
|                                                                      |    |    |            |        |      |       |     |
|                                                                      |    |    |            |        |      |       |     |
| FILE ACTIVITY TIME LINES IMAGE INTEGRITY HASH DATABASES              |    |    |            |        |      |       |     |
|                                                                      |    |    |            |        |      |       |     |
|                                                                      |    |    |            |        |      |       |     |
|                                                                      |    |    |            |        |      |       |     |
|                                                                      |    |    |            |        |      |       |     |
|                                                                      |    |    |            |        |      |       |     |
|                                                                      |    |    |            |        |      |       |     |
|                                                                      |    |    |            |        |      |       |     |
|                                                                      |    |    |            |        |      |       |     |
|                                                                      |    |    |            |        |      |       |     |
|                                                                      |    |    |            |        |      |       |     |
|                                                                      |    |    |            |        |      |       |     |
|                                                                      | (8 | MO | I NET      | DIĝK / | 1000 | × 40× |     |

### Kemudian klik add image file

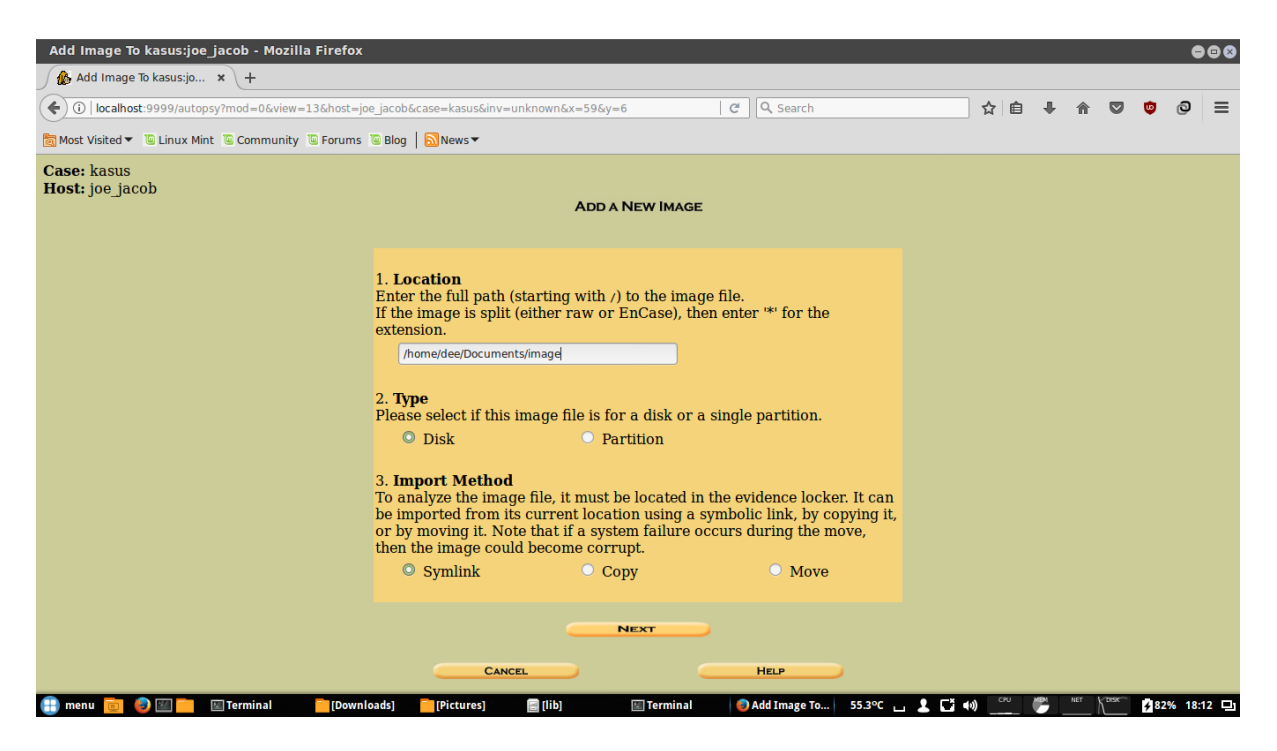

Masukkan lokasi file image yang telah di download tadi, lokasi file saya di direktori /home/dee/documents/image. Kemudian klik next

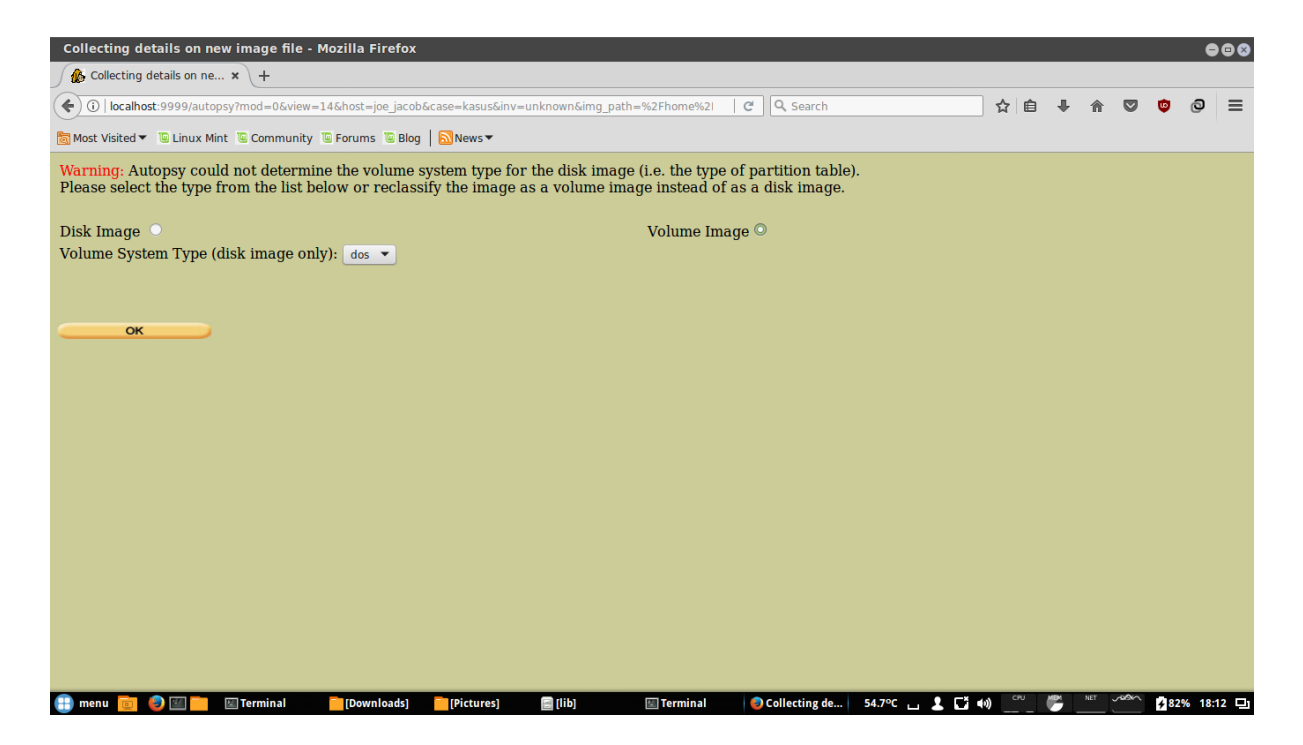

Kemudian centangkan pada volume image, lalu klik ok

| Open Image In kasus:joe_jacob - Mozilla Firef     | ox                           |                  |                |                         |         |     |          |      | •      | 08   |
|---------------------------------------------------|------------------------------|------------------|----------------|-------------------------|---------|-----|----------|------|--------|------|
| 🖉 Open Image In kasus:j 🗙 🕂                       |                              |                  |                |                         |         |     |          |      |        |      |
| ( i)   localhost:9999/autopsy?mod=0&view=16&case  | =kasus&host=joe_jacob&inv=ur | nknown           | 0              | # Q Search              |         | ☆ € | <b>*</b> | •    | 0      | ≡    |
| 👸 Most Visited 🔻 🐚 Linux Mint 🐚 Community 🐚 Forum | ns 🧕 Blog   🔂 News 🔻         |                  |                |                         |         |     |          |      |        |      |
| Case: kasus<br>Host: joe_jacob                    | Select a v                   | volume to analyz | e or add a nev | v image file.           |         |     |          |      |        |      |
|                                                   | CASE GALLERY                 | Host G           | ALLERY         | HOST MANAGER            |         |     |          |      |        |      |
|                                                   | mount                        | name             | fs type        | ~~~                     |         |     |          |      |        |      |
|                                                   | O C:/                        | image-0-0        | fat12          | details                 |         |     |          |      |        |      |
|                                                   | ANALYZE                      | ADD IM           | AGE FILE       | CLOSE HOST              |         |     |          |      |        |      |
|                                                   |                              | H                | ELP            |                         |         |     | <br>     |      |        |      |
|                                                   | FILE ACTIVITY TIME LINE      |                  |                |                         |         |     |          |      |        |      |
|                                                   | VIEWING                      |                  | Ev             | ENTSEQUENCER            |         |     |          |      |        |      |
|                                                   |                              |                  |                |                         |         |     |          |      |        |      |
|                                                   |                              |                  |                |                         |         |     |          |      |        |      |
|                                                   |                              |                  |                |                         |         |     |          |      |        |      |
|                                                   |                              |                  |                |                         |         |     |          |      |        |      |
|                                                   |                              |                  |                |                         |         |     |          |      |        |      |
|                                                   |                              |                  |                |                         |         |     |          |      |        |      |
| 🜐 menu 🧰 🥏 💷 🚞 🗵 Terminal 🛛 📔 [Dow                | vnloads] 🦰 [Pictures]        | 🗐 [lib]          | Terminal       | 🗐 Open Image I 53.7°C 🔒 | 1 L L I | a)  | NET DIS  | 1 48 | 2% 18: | 12 🗆 |

File image telah di tambahkan, kemudian klik analyze untuk melihat isi analisis file image

| kasus:joe_jacob:vol1                         | - Mozi  | lla Firefox      |                                          |                              |                              |                              |             |      |                  | 988          |
|----------------------------------------------|---------|------------------|------------------------------------------|------------------------------|------------------------------|------------------------------|-------------|------|------------------|--------------|
| 🕼 kasus:joe_jacob:vol1                       | ×       | +                |                                          |                              |                              |                              |             |      |                  |              |
| ( localhost:9999/au                          | topsy?n | nod=1&submo      | d=2&case=kasus&hos                       | t=joe_jacob&inv=unknown&vol  | =vol1 C Q Search             | \$                           | ≜ ↓ 1       |      | ۵                | @ ≡          |
| Most Visited ▼ Inux                          | Mint 19 | Community        | 🖲 Forums 🐚 Blog 📗                        | News                         |                              |                              |             |      |                  |              |
|                                              |         | ,                | ILE ANALYSIS KEYWO                       | RD SEARCH FILE TYPE          | IMAGE DETAILS META DATA      | DATA UNIT HELP CLOSE         |             |      |                  |              |
|                                              |         |                  | 9                                        |                              |                              | ? X                          |             |      |                  |              |
| Directory Seek<br>Enter the name of          |         | TTENT DITE       | C <b>tory: <u>C:/</u><br/>Generate N</b> | ID5 LIST OF FILES            |                              |                              |             |      |                  |              |
| a directory that<br>you want to view.<br>C:/ | DEL     | Type<br>dir / in |                                          | WRITTEN                      | Accessed                     | CREATED                      | Size        | UID  | GID              | Мета         |
|                                              |         | v / v            | <u>SFAT1</u>                             | 0000-00-00<br>00:00:00 (UTC) | 0000-00-00<br>00:00:00 (UTC) | 0000-00-00<br>00:00:00 (UTC) | 4608        | 0    | 0                | <u>45780</u> |
| View                                         |         | v / v            | <u>SFAT2</u>                             | 0000-00-00<br>00:00:00 (UTC) | 0000-00-00<br>00:00:00 (UTC) | 0000-00-00<br>00:00:00 (UTC) | 4608        | 0    | 0                | <u>45781</u> |
| File Name<br>Search                          |         | v / v            | SMBR                                     | 0000-00-00<br>00:00:00 (UTC) | 0000-00-00<br>00:00:00 (UTC) | 0000-00-00<br>00:00:00 (UTC) | 512         | 0    | 0                | <u>45779</u> |
| Enter a Perl                                 |         | d / d            | <pre>\$0rphanFiles/</pre>                | 0000-00-00<br>00:00:00 (UTC) | 0000-00-00<br>00:00:00 (UTC) | 0000-00-00<br>00:00:00 (UTC) | 0           | 0    | 0                | <u>45782</u> |
| regular<br>expression for the                |         | r / r            | <u>cover page.jpgc</u>                   | 2002-09-11<br>08:30:52 (WIB) | 2002-09-11<br>00:00:00 (WIB) | 2002-09-11<br>08:50:27 (WIB) | 1558        | 50   | 0                | <u>8</u>     |
| file names you<br>want to find.              | ~       | r / r            | <u>Jimmy Jungle.doc</u>                  | 2002-04-15<br>14:42:30 (WIB) | 2002-09-11<br>00:00:00 (WIB) | 2002-09-11<br>08:49:49 (WIB) | 2048        | 00   | 0                | <u>5</u>     |
|                                              |         | r/r              | <u>Scheduled</u><br><u>Visits.exe</u>    | 2002-05-24<br>08:20:32 (WIB) | 2002-09-11<br>00:00:00 (WIB) | 2002-09-11<br>08:50:38 (WIB) | 1000        | 0    | 0                | 11           |
| SEARCH                                       |         |                  |                                          |                              |                              |                              |             |      |                  | Π            |
| ALL DELETED FILES                            |         |                  |                                          |                              | File Browsing Mode           |                              |             |      |                  | U            |
| 💼 menu 直 🔮 🖅 🗖                               |         | erminal          | [Downloads]                              | [Pictures] 🔄 [lib]           | 🖾 Terminal 🛛 🙆 kasus:joe_ja  | : 55.0°C 👝 💄 🗳 🕪             | CPU MEM NET | DISK | <del>7</del> 82% | 18:13 🖵      |

Setelah terbuka, klik file analysis, terdapat beberapa file di dalam file image

| kasus:joe_jacob:vol1 - Mozilla Fire                                                                                                    | fox             |                      |                 |               |               |             |         |                    |          |            |                 | e      | •   |
|----------------------------------------------------------------------------------------------------|-----------------|----------------------|-----------------|---------------|---------------|-------------|---------|--------------------|----------|------------|-----------------|--------|-----|
| 🅼 kasus:joe_jacob:vol1 🛛 🗙 🕂                                                                                                    |                 |                      |                 |               |               |             |         |                    |          |            |                 |        |     |
| (+) ()   localhost:9999/autopsy?mod=1&su                                                                                                    | ubmod=7&case=k  | asus&host=joe_jacob& | kinv=unknown&vo | ol=vol1       | C Q Searc     | h           |         | ☆自                 | +        | <b>☆ ♡</b> | ٢               | 0      | ≡   |
| Most Visited ▼ □ Linux Mint □ Commun                                                                                                    | nity 👅 Forums 👅 | Blog News 🕶          |                 |               |               |             |         |                    |          |            |                 |        |     |
|                                                                                                    | FILE ANALYSIS   | KEYWORD SEARCH       | FILE TYPE       | IMAGE DETAILS | META DATA     | DATA UNIT   | HELP CL | OSE                |          |            |                 |        |     |
| File System Layout (in sectors)           Total Range: 0 - 2879           * Reserved: 0 - 0           ** Boot Sector: 0           * FAT 0: 1 - 9           * FAT 1: 10 - 18           * Data Area: 19 - 2879           ** Cluster Area: 33 - 2879 <b>METADATA INFORMATION</b> Range: 2 - 45782           Root Directory: 2 |                 |                      |                 |               |               |             |         | <u> </u>           |          |            |                 |        |     |
| CONTENT INFORMATION           Sector Size: 512           Cluster Size: 512           Total Cluster Range: 2 - 2848           FAT CONTENTS (in sectors)           73-103 (31) -> EOF           104-108 (5) -> EOF                                                                                                    |                 |                      |                 |               |               |             |         |                    |          |            |                 |        | _   |
| 🕀 menu 💼 🍪 🔟 📩 🗵 Terminal                                                                                                    | [Downloa        | ds] [Pictures]       | 🗐 (lib)         | 🖾 Terminal    | 😔 kasus:joe_j | ac 53.3°C L | 1.1.0   | (i) <sup>CPU</sup> | <b>P</b> |            | <del>/</del> 83 | % 18:1 | 3 🗅 |

Kemudian klik image details, pada tab ini menjelaskan detail dari file image, kemudian paling bawah terdapat 2 file contents di dalam file image, kemudian klik 73-103 (31) -> EOF

| kasus:joe_jacob:vol1 - Mozilla Fire   | fox 🔷 😂 🕲                                                                                                    |
|---------------------------------------|----------------------------------------------------------------------------------------------------|
| 🏠 kasus:joe_jacob:vol1 🗙 🕂            |                                                                                                    |
| ( localhost:9999/autopsy?case=kasi    | us&host=joe_jacob&inv=unknown&vol=vol1&mod=1&submod=5█=73&/r   C   Q Search 🟠 🖨 🗸 🎓 🦁 🥥 🚍                                                                                                    |
| 🐻 Most Visited 🔻 👅 Linux Mint 👅 Commu | nity 🖫 Forums 🖫 Blog   🔝 News 🔻                                                                                                    |
|                                       | FILE ANALYSIS KEYWORD SEARCH FILE TYPE IMAGE DETAILS META DATA DATA UNIT HELP CLOSE                                                                                                    |
|                                       |                                                                                                    |
| Sector Number:                        |                                                                                                    |
| 73                                    | EXPORT CONTENTS ADD NOTE                                                                                                    |
|                                       | ASCII (display - report) * Hex (display - report) * ASCII Strings (display - report)                                                                                                    |
| Number of Sectors:                    | File Type: JPEG image data, JFIF standard 1.01                                                                                                    |
| 1                                     | Sectors: 73-103                                                                                                    |
| Sector Size: 512                      | Status: Allocated                                                                                                    |
|                                       | ASCII Contents of Sectors 73-103 in image-0-0                                                                                                    |
| Address Type:                         |                                                                                                    |
| Regular (dd) 🔻                        | JFIF`.`                                                                                                    |
| Lazarus Addr.                         |                                                                                                    |
| Lazarus Auur:                         | 1 1000000000000000000000000000000000000                                                                                                    |
| View                                  |                                                                                                    |
| · · · · · · · · · · · · · · · · · · · |                                                                                                    |
| ALLOCATION LIST                       | \$4.%&'()*56789:CDEFGHIJSTUVWXYZcdefghijstuvwxyz?(                                                                                                    |
|                                       | (<br>k.5l,6q,.H;.bki3.2]*M#                                                                                                    |
|                                       | A. [J]P.E                                                                                                    |
|                                       | o                                                                                                    |
|                                       | B.XJ<\$.<[6u556vCu.r.n.m./y.T5<br>f{SrF - "fn 3an S id ]. (y TivPi R @ 6 VdK , w≇Y)- F W W (TsSV X ≤ M#∩ m X H] fw 2/dmYh wr                                                                                                    |
|                                       | .w.δ                                                                                                    |
|                                       | 'LP.W.<br>!Aah.nn.xa.0                                                                                                    |
|                                       | .6y6Ay=2y. 5kiM; * 5cy. 1.y5.B.b2.w((++#.f];@5T.H;JWcn.Wnb.Hc}G(Xc.64                                                                                                    |
|                                       | то∨, (р.s.+>м.м.u8*.«8*.s.s.s.o.o]к.цинuv.aм.мт.; а.оbC.9+кк.<br>                                                                                                    |
|                                       | 5]?.gb4;].6U.Fi%r(e/4kLmp.L.+D.Cm 80KI4Vk.@.{(.>e]v.G.x{LkH5G(c@"R\f"\$.~T                                                                                                    |
|                                       | Converting to the second second secon |
| 🕕 mend 🔝 🥑 🔤 🔛 🔛 Terminal             |                                                                                                    |

Setelah di klik akan muncul ASCII contents of sectors 73-103 dalam file image, pada awal kode tersebut ada kata JFIF. Kemudian kita export contents

| List of file signatures -    | Wikipedia - Mozilla Firefox            |                                                |                    |                             | 008                                       |  |  |
|------------------------------|----------------------------------------|------------------------------------------------|--------------------|-----------------------------|-------------------------------------------|--|--|
| 🏠 kasus:joe_jacob:vol1       | × W List of file signatures × +        |                                                |                    |                             |                                           |  |  |
| ( https://en.wikiped         | lia.org/wiki/List_of_file_signatures   | C Q Search                                     |                    | ☆ 自 ♣                       | ↑ ♥ ♥ ♥ ■                                 |  |  |
| 🗑 Most Visited 🔻 👅 Linux Mir | nt 🖫 Community 🐚 Forums 🐌 Blog   🔂 New | 5▼                                             |                    |                             |                                           |  |  |
|                              | bpg                                    | Better Portable Graphics format <sup>[7]</sup> | 0                  | BPGû                        | 42 50 47 FB                               |  |  |
|                              |                                        |                                                |                    | ÿØÿÛ                        | FF D8 FF DB                               |  |  |
|                              | jpg<br>jpeg                            | JPEG raw or in the JFIF or Exif file format    | 0                  | ÿØÿàJ<br>F IF               | FF D8 FF E0 nn<br>nn 4A 46<br>49 46 00 01 |  |  |
|                              |                                        |                                                |                    | ÿØÿáE<br>x if               | FF D8 FF E1 nn<br>nn 45 78<br>69 66 00 00 |  |  |
|                              | ilbm<br>Ibm<br>ibm<br>iff              | IFF Interleaved Bitmap Image                   | 0 FORM<br>any ILBM |                             | 46 4F 52 4D nn<br>nn nn<br>49 4C 42 4D    |  |  |
|                              | 8svx<br>8sv<br>svx<br>snd              | IFF 8-Bit Sampled Voice                        | 0<br>any           | FORM<br>1y BSVX 38 53 56 58 |                                           |  |  |
| 于 menu 🔟 😕 💷 🚞               | 🔚 Terminal 🛛 🧮 [Downloads] 🛛 📄 Pictu   | res 📄 [lib] 🛛 🖾 Terminal 🛛 😔 List of file sig  | 53.7°C ц           | 🕹 🦁 🕪 🛄 🍧                   | <b>3</b> 84% 18:18 🖵                      |  |  |

File JFIF adalah adalah format file tipe gambar

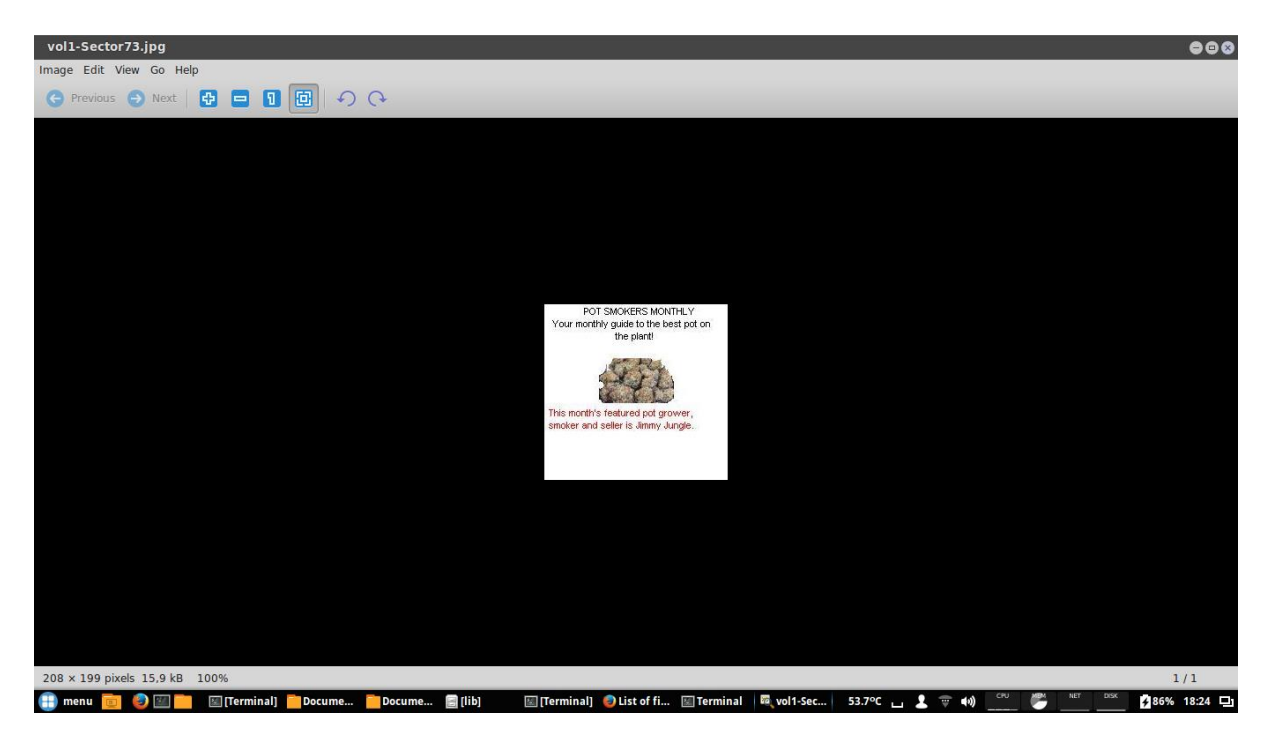

setelah kita export contents, maka akan otomatis terdownload file vol1-sector73.raw . kemudian kita ubah nama file tersebut menjadi vol1-sector73.jpg . maka akan terbuka file raw tersebut menjadi gambar diatas.

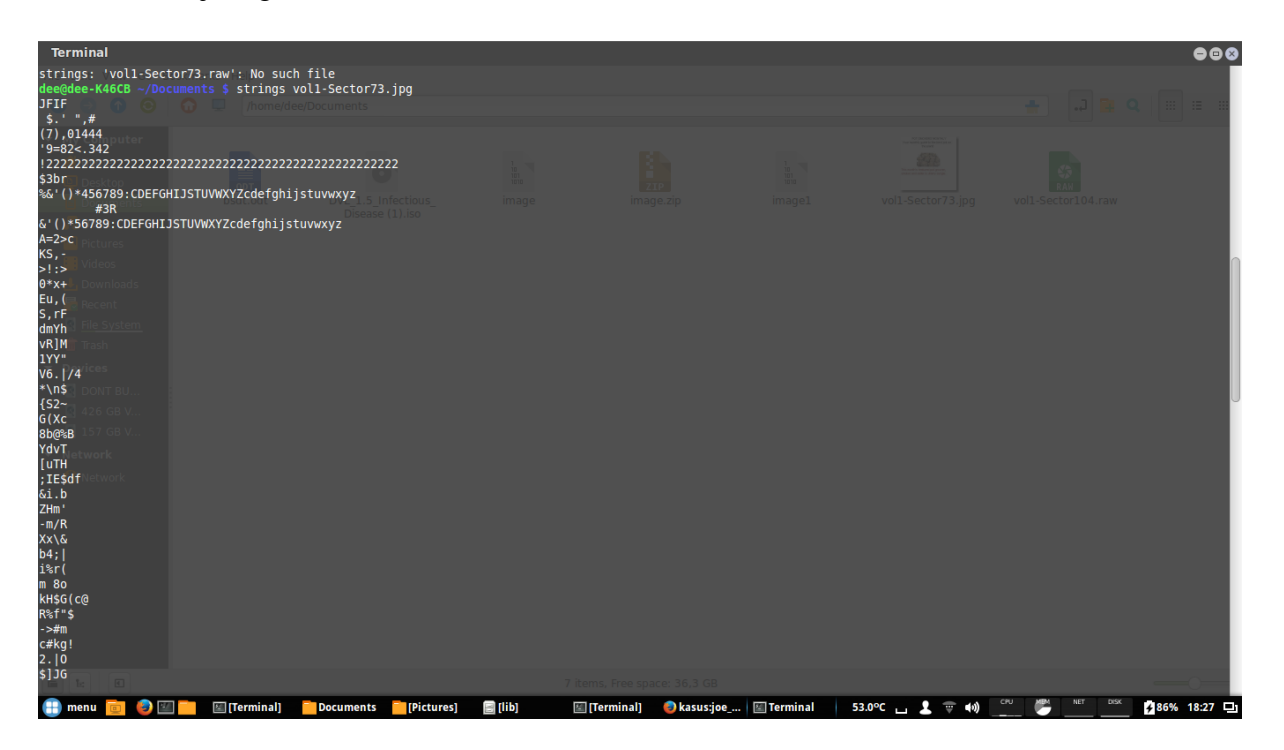

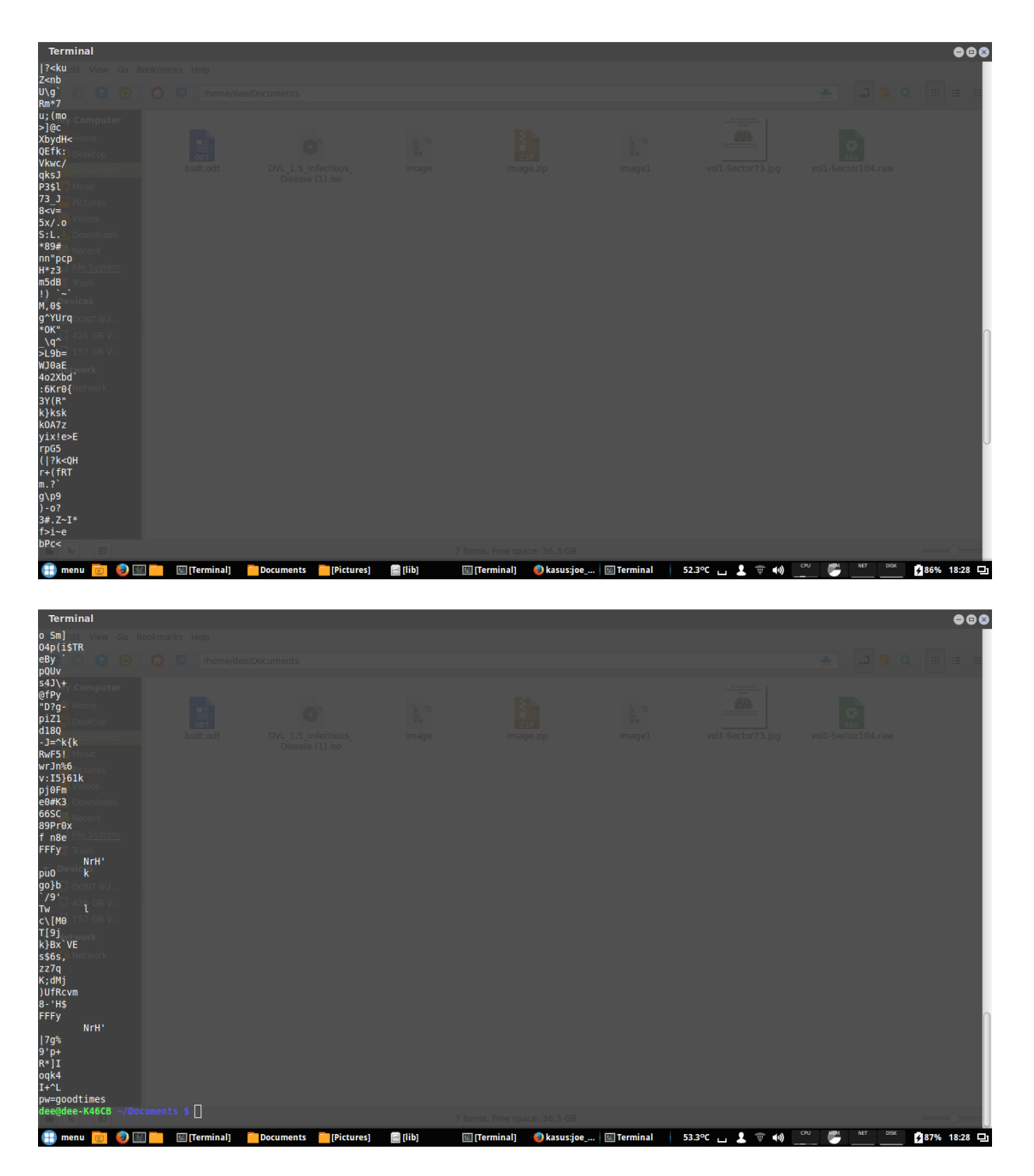

Kemudian kita buka folder tempat tersimpannya file vol1-sector73.jpg, kemudian buka terminal klik perintah strings vol1-sectors73.jpg maka terbuka seperti gambar diatas, pada paling bawah ada password "goodtimes" untuk membuka file vol1-sectors104.zip nantinya. Fungsi perintah strings untuk melihat karakter yang readable pada sebuah file.

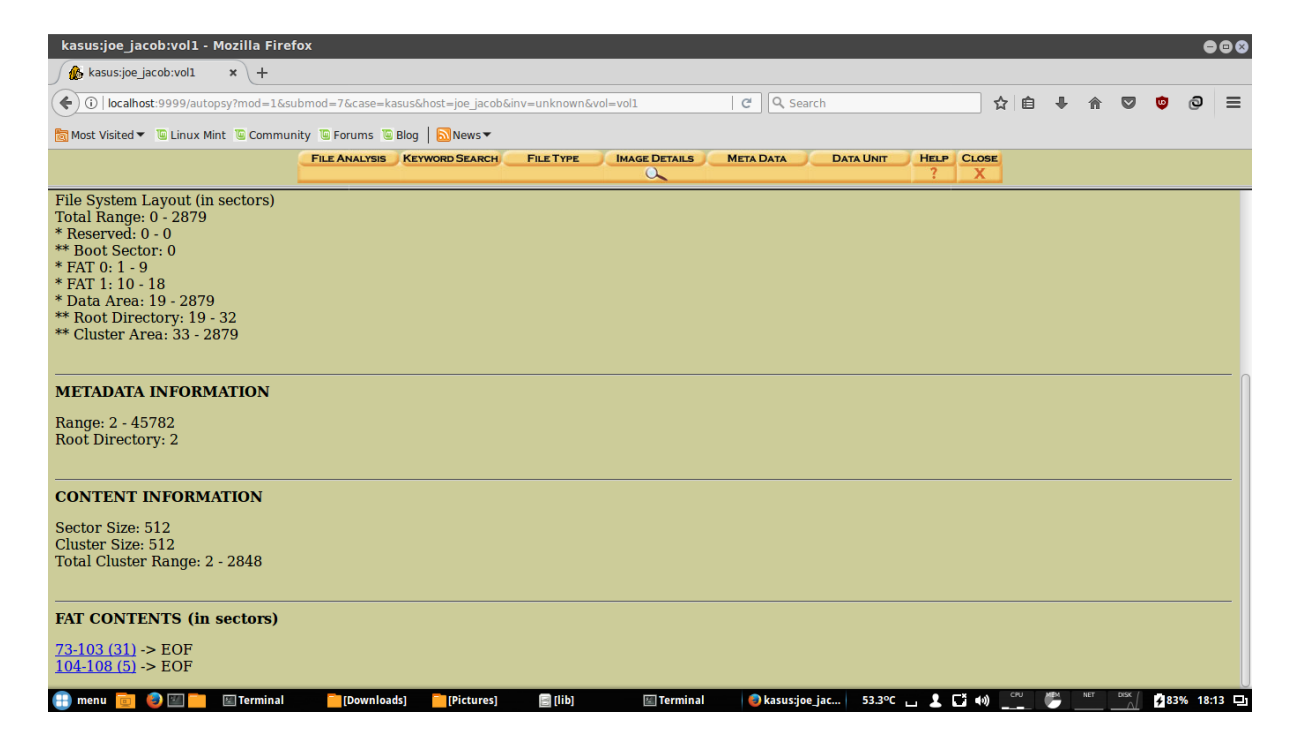

Kemudian kita back ke file image details, kemudian kita klik 104-108(5)-> EOF

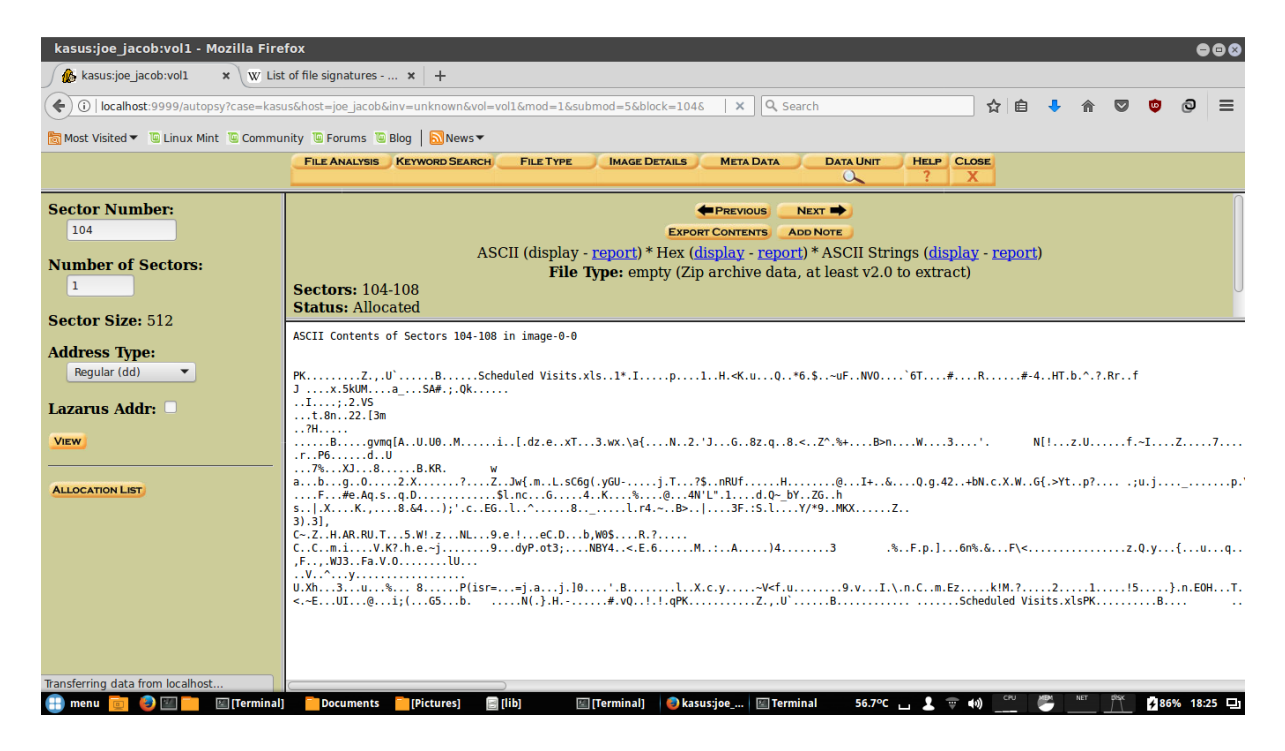

Maka akan muncul data unit ASCII contents of sector 104-108 di dalam file image, pada kode tersebut kata awal terdapat PK. Kemudian kita export contents.

| kasus:joe_jacob:vol1 - Mozilla Firefox                   |                                                                  |          |                            |                         | 988     |  |  |  |  |
|----------------------------------------------------------|------------------------------------------------------------------|----------|----------------------------|-------------------------|---------|--|--|--|--|
| 🎄 kasus:joe_jacob:vol1 🛛 🗙 🐨 List of file signatures 🗙 🕂 |                                                                  |          |                            |                         |         |  |  |  |  |
| (                                                        | X Q. Search                                                      |          | ☆自                         | - 🕆 🛡 🙂                 | ໑ =     |  |  |  |  |
| Blog   SNew                                              | 5▼                                                               |          |                            |                         |         |  |  |  |  |
|                                                          | (including NE and TE)                                            |          |                            |                         |         |  |  |  |  |
| zip                                                      |                                                                  |          |                            | 50 4B 03 04             |         |  |  |  |  |
| jar<br>odt<br>ods                                        |                                                                  |          |                            |                         |         |  |  |  |  |
| odp<br>docx                                              | zip file format and formats based on it, such as JAR, ODF, OOXML | 0        | РК                         | . 50 4B 05 06           |         |  |  |  |  |
| xisx<br>pptx<br>vsdx                                     |                                                                  |          |                            | (empty archive)         | 0       |  |  |  |  |
| apk                                                      |                                                                  |          |                            | (spanned archive)       |         |  |  |  |  |
| rar                                                      | RAR archive version 1.50 onwards <sup>[8]</sup>                  | 0        | Rar!                       | 52 61 72 21 1A<br>07 00 |         |  |  |  |  |
| rar                                                      | RAR archive version 5.0 onwards <sup>[9]</sup>                   | Rar!     | 52 61 72 21 1A<br>07 01 00 |                         |         |  |  |  |  |
| Transferring data from localhost                         | Executable and Linkable Format                                   | 0        | .ELF                       | 7F 45 4C 46             |         |  |  |  |  |
| 📳 menu 🤠 🥪 💷 🚞 🗵 [Terminal] 📄 Documents 📄 [Pictures]     | 📄 [lib] 🛛 🔄 [Terminal] 🛛 🥥 kasus:joe 🖾 Terminal                  | 54.3°С ц | 1 🕆 🕪 🛄 🤻                  | M NET DISK # 86%        | 18:25 💷 |  |  |  |  |

Kode PK adalah jenis format file zip

| Documents                                                                                                    |         |         |                                           |         |                              |              |                   |                    | •••       |
|----------------------------------------------------------------------------------------------------|---------|---------|-------------------------------------------|---------|------------------------------|--------------|-------------------|--------------------|-----------|
| File Edit View Go                                                                                                    | Bookmar | ks Help |                                           |         |                              |              |                   |                    |           |
| G O O O                                                                                                    | 0       | 1       | nome/dee/Documents                        |         |                              |              |                   | 🛨 🕞                | Q         |
| <ul> <li>My Computer</li> <li>Home</li> <li>Desktop</li> <li>Documents</li> <li>Music</li> <li>Pictures</li> <li>Videos</li> <li>Downloads</li> <li>Recent</li> <li>File system</li> <li>Trash</li> <li>Devrices</li> <li>Don'T BU</li> <li>426 GB V</li> <li>157 GB V</li> <li>Network</li> <li>Network</li> </ul> |         | bsdt.c  | dt DvL_1.5_Infectious_<br>Disease (1).iso | image   | image.zip                    | image1       | vol1-Sector73.jpg | Vol1-Sector104.zip |           |
|                                                                                                    |         |         |                                           |         | 7 items, Free space: 36,3 GB |              |                   |                    |           |
| 🕀 menu 💼 🤌 🛛                                                                                                    |         | 🖾 (Tern | ninal] Documents [Pictures]               | 🗐 (lib) | 📧 [Terminal] 🛛 😔 kasus:joe   | . 📧 Terminal | 53.0°C 📊 👤 🤠 📢    | CPU MEM NET DISK   | 87% 18:29 |

Kemudian kita ubah nama file yang didownload tadi vol1-sector104.raw menjadi vol1sector104.zip agar file tersebut dapat dibuka

|                                                                                    |                                               |                                                                                                    |                 | 000                  |
|------------------------------------------------------------------------------------|-----------------------------------------------|----------------------------------------------------------------------------------------------------|-----------------|----------------------|
| File Edit View Go Bookmarks Help                                                   |                                               |                                                                                                    |                 |                      |
| vol1-Sector104.zip 😑 🖼 😒                                                           |                                               |                                                                                                    | 📮 🗔 🚘 🍳         |                      |
| Archive Edit View Help                                                             |                                               |                                                                                                    |                 |                      |
| 🔶 🧰 Open 👻 📘 Add Files 🔛 Extract                                                   |                                               | The and a second second s |                 |                      |
| G Back 🕣 🕜 😡 Location: 📔 /                                                         | image.zip image1                              | vol1-Sector73.jpg vol                                                                                                    | 1-Sector104.zip |                      |
| Name 🕶 Size Type Modified                                                          |                                               |                                                                                                    |                 |                      |
| E Scheduled Visits.xls                                                             |                                               |                                                                                                    |                 |                      |
| Archive Manager  Password required for "vol1-Sector104.zip"  Password:  Cancel  OK |                                               |                                                                                                    |                 |                      |
| 1 object (16,9 kB), 1 object selected (16,9 kB)                                    |                                               |                                                                                                    |                 |                      |
|                                                                                    |                                               |                                                                                                    |                 |                      |
| le le "vol1-Sector10                                                               | 4.zip" selected (2,6 kB), Free space: 36,3 GB |                                                                                                    |                 |                      |
| 🜐 menu 🧰 🥹 🔟 📒 📧 [Terminal] 🦳 Docume 🚞 [Pictures] 📑 [lib] 👘 💷 [Ter                 | rminal] 🔵 kasus:jo 🔟 Terminal 🛛 🛃 vol1-Sec    | 54.3°C 👝 💄 🤠 📢 🖓                                                                                                    | NET DISK        | <b>∳</b> 87% 18:29 ⊡ |

Kemudian kita buka file vol1-sector104.zip, lalu klik scheduled visits.xls, masukkan password yang didapatkan pada perintah strings vol1-sector73.jpg sebelumnya. Password "goodtimes"

| Scheduled Visits.xls - LibreOffice Calc 🕒 😔 😔 |                      |                      |                                              |                      |                   |         |          |        |        |       |          |      |       |      |          |           |
|-----------------------------------------------|----------------------|----------------------|----------------------------------------------|----------------------|-------------------|---------|----------|--------|--------|-------|----------|------|-------|------|----------|-----------|
| <u>F</u> ile                                  | Edit View            | Insert Format Jo     | ols <u>D</u> ata <u>W</u> indow <u>H</u> elp |                      |                   |         |          |        |        |       |          |      |       |      |          | ×         |
| : 6                                           | • • •                |                      |                                              |                      | I c               |         |          | < m    |        | 0     |          |      |       |      |          |           |
| : •                                           |                      |                      | 1 8 82 y 60                                  |                      |                   |         | τιΟ      | 2 1 2  |        |       |          |      |       |      |          |           |
| 1                                             | . Arial              | ▼ 10                 | 🔹 a a a 🚍 🚍                                  | ≒ ≣ ⊨   X %          | 00. <del>[0</del> | 린토      | 🕀 🔹      | 🗉 - 🧧  | L -    |       |          |      |       |      |          |           |
| 050                                           |                      | - f(y) <b>\S</b>     | - Mandau (1)                                 |                      |                   |         |          |        |        | ,<br> |          |      |       |      |          | 50        |
| BSU                                           |                      | ▼ J(A) Z             | - (Monday (1)                                |                      |                   |         |          |        |        |       |          |      |       |      |          | JŪ        |
| -                                             | A                    | DAY                  |                                              | D                    | E                 | F       | G        | н      |        |       | K        | L    | м     | N    | 0        | <u>-n</u> |
| 1                                             | <u>Month</u><br>2003 |                      | HIGH SCHOOLS                                 |                      |                   |         |          |        |        |       |          |      |       |      |          |           |
| 2                                             | April                | Monday (1)           | Smith Hill High School (A)                   |                      |                   |         |          |        |        |       |          |      |       |      |          |           |
| 4                                             |                      | Tuesday (2)          | Key High School (B)                          |                      |                   |         |          |        |        |       |          |      |       |      |          |           |
| 5                                             |                      | Wednesday (3)        | Leetch High School (C)                       |                      |                   |         |          |        |        |       |          |      |       |      |          |           |
| 6                                             |                      | Thursday (4)         | Birard High School (D)                       |                      |                   |         |          |        |        |       |          |      |       |      |          |           |
| 7                                             |                      | Friday (5)           | Richter High School (E)                      |                      |                   |         |          |        |        |       |          |      |       |      |          |           |
| 8                                             |                      | Monday (1)           | Hull High School (F)                         |                      |                   |         |          |        |        |       |          |      |       |      |          |           |
| 9                                             |                      | Tuesday (2)          | Smith Hill High School (A)                   |                      |                   |         |          |        |        |       |          |      |       |      |          |           |
| 10                                            |                      | Wednesday (3)        | Key High School (B)                          |                      |                   |         |          |        |        |       |          |      |       |      |          |           |
| 11                                            | _                    | Thursday (4)         | Leetch High School (C)                       |                      |                   |         |          |        |        |       |          |      |       |      |          |           |
| 12                                            | _                    | Friday (5)           | Birard High School (D)                       |                      |                   |         |          |        |        |       |          |      |       |      |          |           |
| 13                                            | _                    | Monday (1)           | Richter High School (E)                      |                      |                   |         |          |        |        |       |          |      |       |      |          |           |
| 14                                            |                      | Tuesday (2)          | Hull High School (F)                         |                      |                   |         |          |        |        |       |          |      |       |      |          |           |
| 15                                            | -                    | Wednesday (5)        | Smith Hill High School (A)                   |                      |                   |         |          |        |        |       |          |      |       |      |          |           |
| 16                                            | -                    | Thursday (4)         | Key High School (B)                          |                      |                   |         |          |        |        |       |          |      |       |      |          |           |
| 1/                                            | -                    | Monday (1)           | Birard High School (D)                       |                      |                   |         |          |        |        |       |          |      |       |      |          |           |
| 10                                            | -                    | Tuosday (1)          | Diald High School (D)                        |                      |                   |         |          |        |        |       |          |      |       |      |          |           |
| 20                                            | -                    | Wednesday (3)        | Hull High School (E)                         |                      |                   |         |          |        |        |       |          |      |       |      |          |           |
| 20                                            | -                    | Thursday (4)         | Smith Hill High School (A)                   |                      |                   |         |          |        |        |       |          |      |       |      |          |           |
| 21                                            | -                    | Friday (5)           | Key High School (B)                          |                      |                   |         |          |        |        |       |          |      |       |      |          |           |
| 23                                            | -                    | Monday (1)           | Leetch High School (C)                       |                      |                   |         |          |        |        |       |          |      |       |      |          |           |
| 24                                            |                      | Tuesday (2)          | Birard High School (D)                       |                      |                   |         |          |        |        |       |          |      |       |      |          |           |
| 25                                            | May                  | ,, (,                | 20003                                        |                      |                   |         |          |        |        |       |          |      |       |      |          |           |
| 26                                            | 1 Í                  | Wednesday (3)        | Richter High School (E)                      |                      |                   |         |          |        |        |       |          |      |       |      |          |           |
| 27                                            |                      | Thursday (4)         | Hull High School (F)                         |                      |                   |         |          |        |        |       |          |      |       |      |          |           |
| 28                                            |                      | Friday (5)           | Smith Hill High School (A)                   |                      |                   |         |          |        |        |       |          |      |       |      |          |           |
| 29                                            |                      | Monday (1)           | Key High School (B)                          |                      |                   |         |          |        |        |       |          |      |       |      |          |           |
| 30                                            |                      | Tuesday (2)          | Leetch High School (C)                       |                      |                   |         |          |        |        |       |          |      |       |      |          |           |
| R                                             | > H Sheet1           | (Sheet2 / Sheet3 / 4 | Pined Ulab Dabaal (D)                        |                      |                   | -       |          |        |        |       | 5        |      |       |      |          |           |
| She                                           | et 1 / 3             |                      | <br>PageStyle_Sheet:                         | 1                    |                   |         | =[ [     |        |        | Su    | m=0      |      |       | -0   | -+ 10    | 00%       |
| -                                             | menu 💿               | 🥑 💷 🚞 🔟 🛙            | Termi 🦰 Docum 📄 [Pictur                      | 📄 [lib] 🛛 📧 [Termi 🕯 | 🕑 kasus:j 📧       | ] Termi | avol1-Se | 📄 Sche | d 54.3 | ംപു   | ()<br>() | °" ( | M NET | DISK | 7% 18:29 | 0         |

Maka akan terbuka file xls seperti gambar diatas

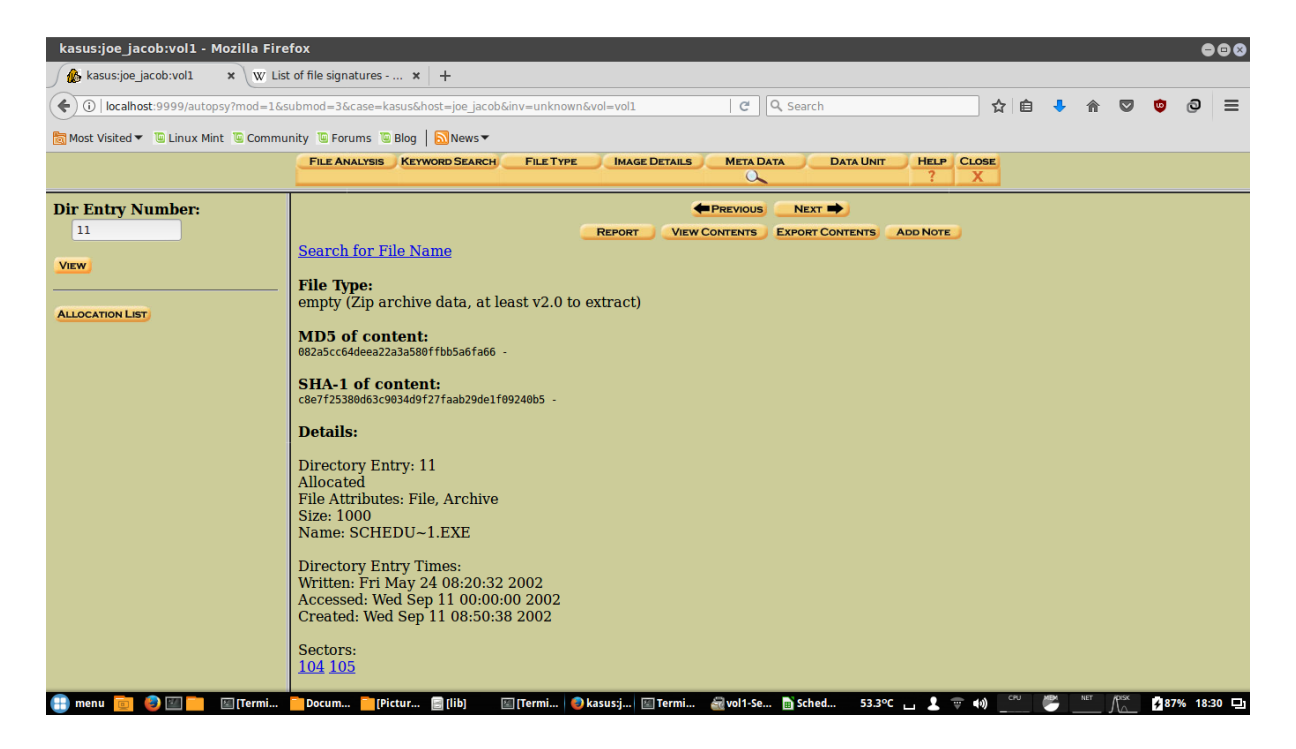

Kemudian kita buka browser kembali, klik tab meta data, dan masukkan dir entry number 11. Akan menampikan tipe file, md5 dari contents, SHA-1 dari contents, dan detail dari gambar tersebut.

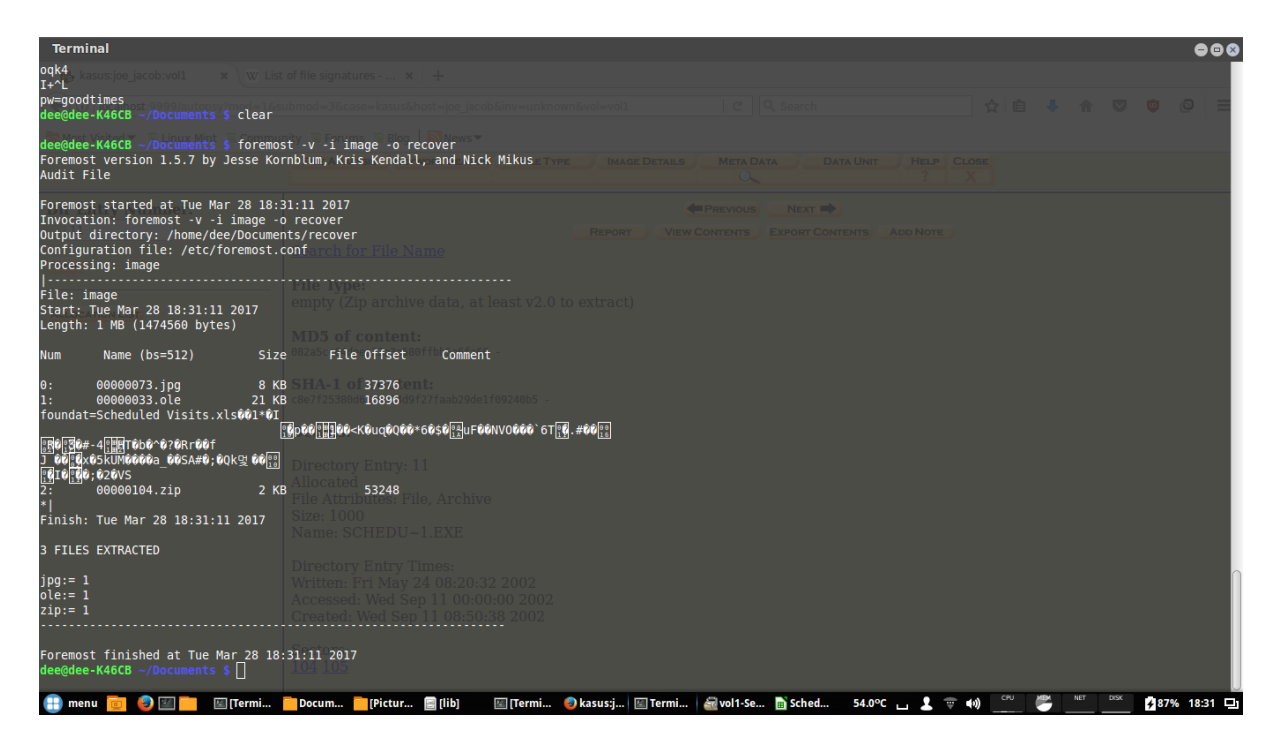

Kemudian buka terminal dengan perintah foremost –v –i image –o recover. Fungsi foremost untuk mengembalikan data yang tertimpa dan recover sebagai ekstrak file image.

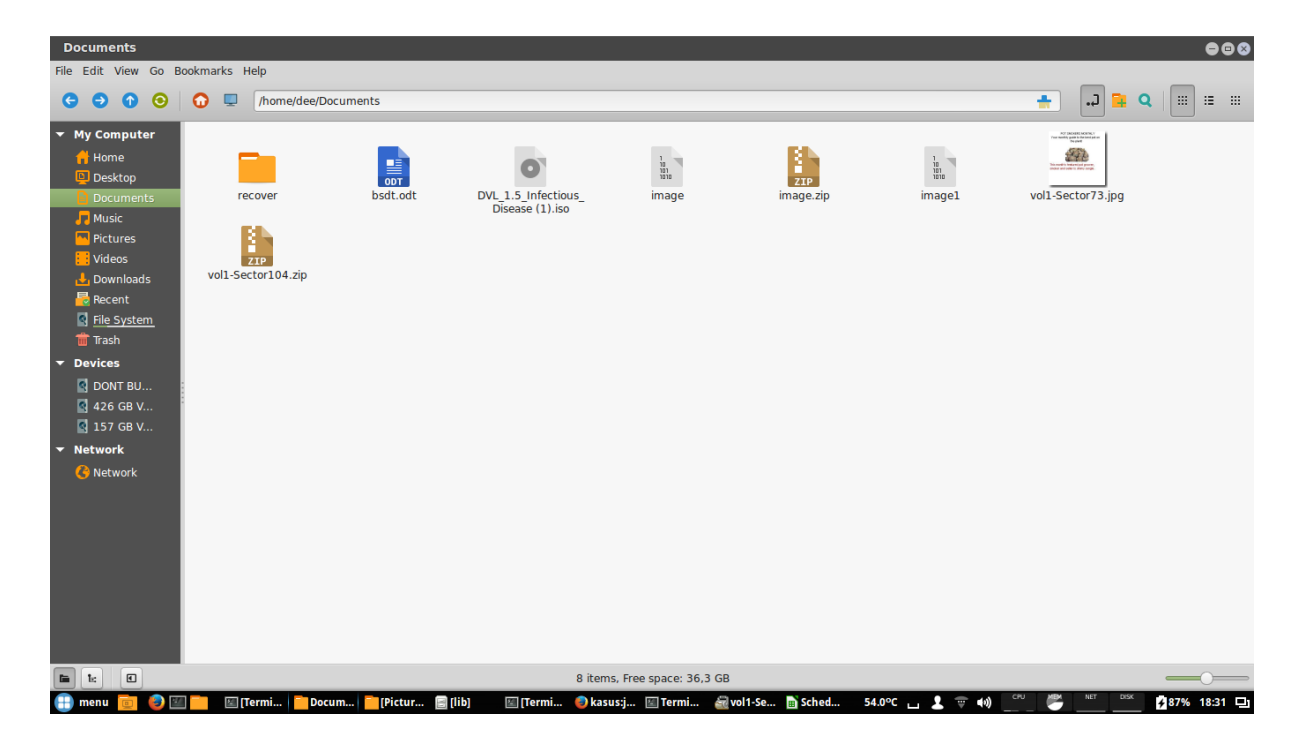

Hasil ekstrak recover foremost dapat dilihat pada gambar diatas dengan folder recover. Kemudian kita buka folder tersebut

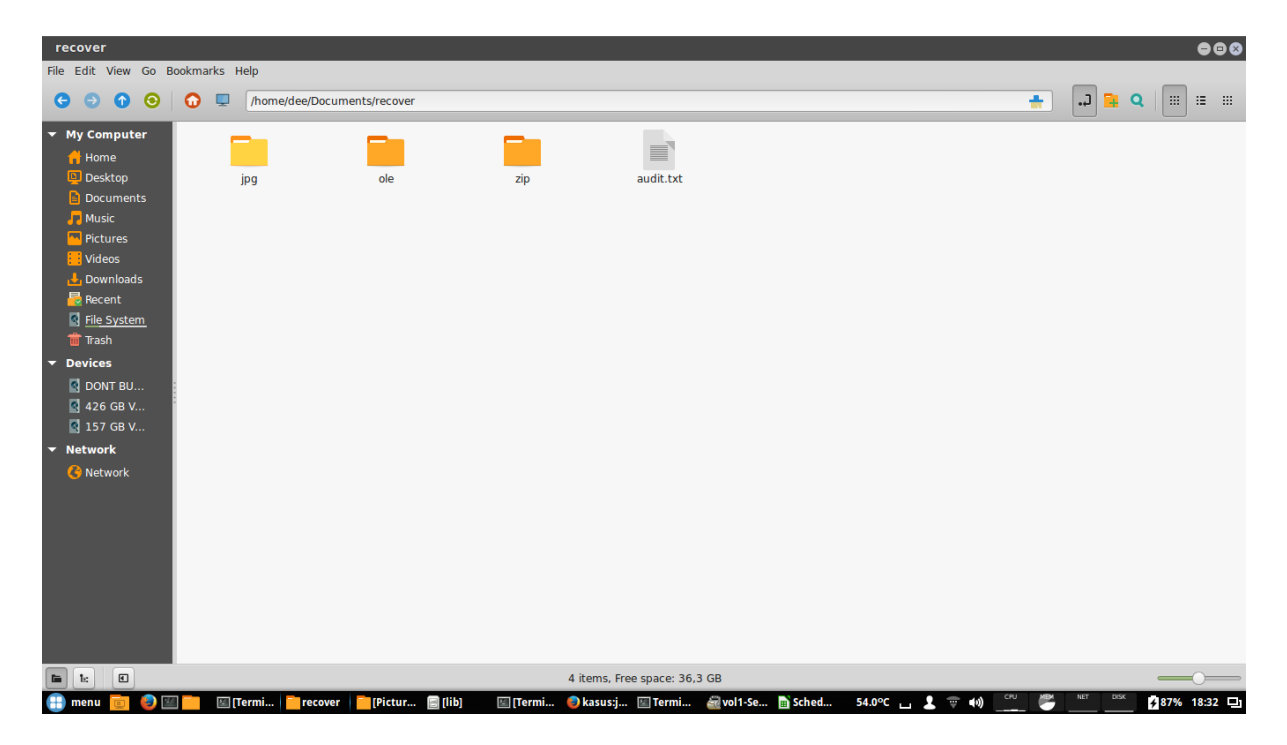

Terdapat folder jpg, ole, zip. Kemudian kita buka folder ole

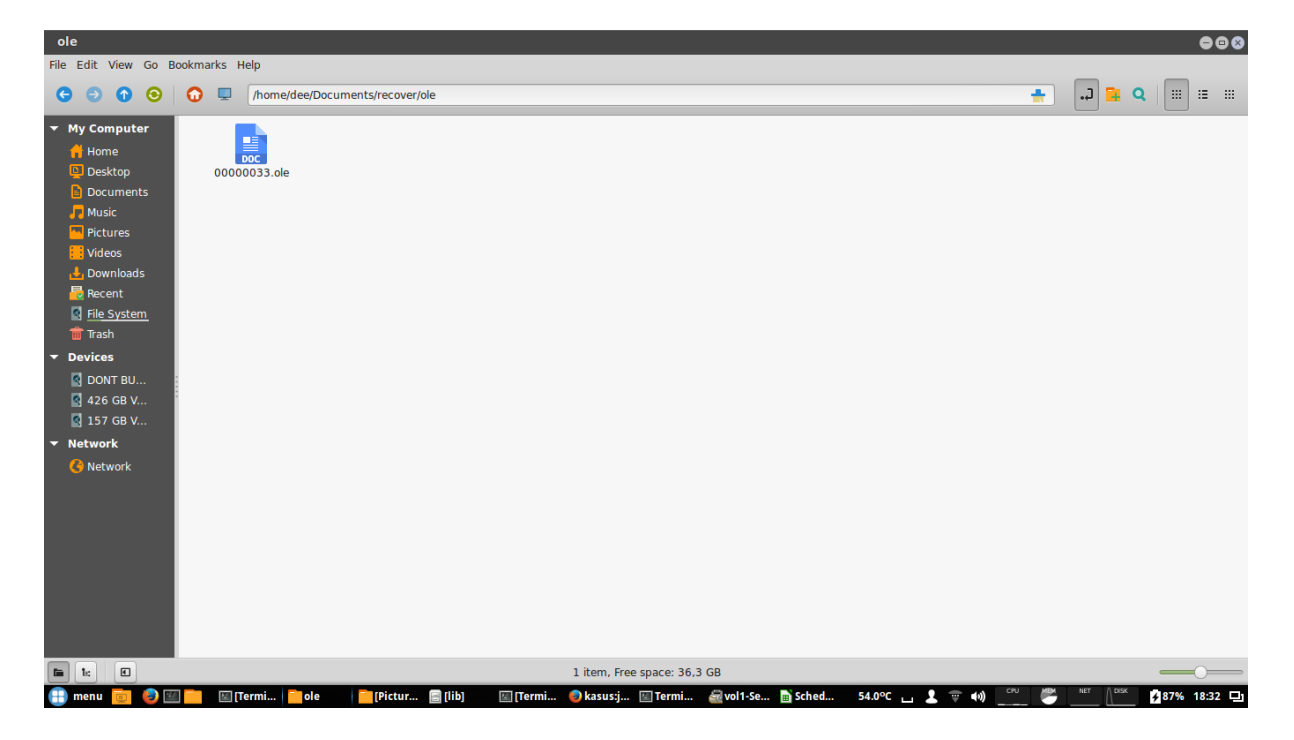

Terdapat file 00000033.ole. lalu buka file tersebut

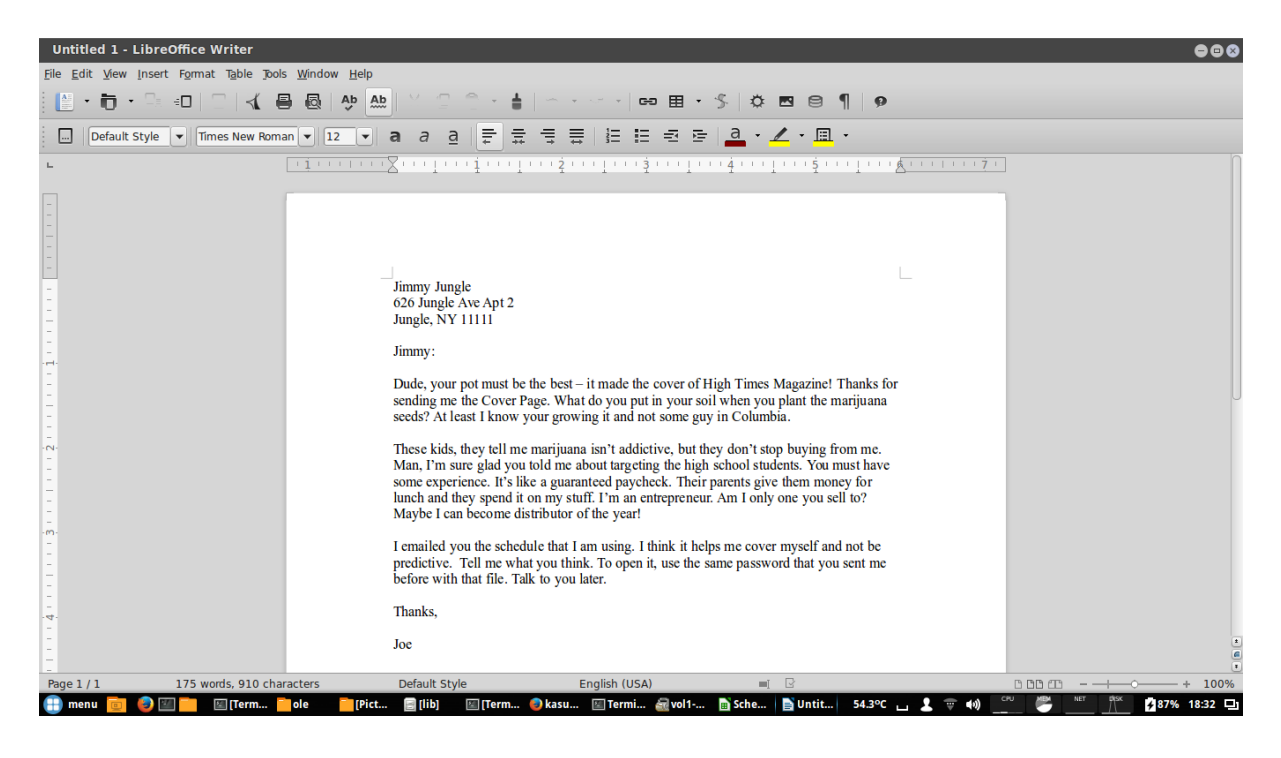

Setelah terbuka, terdapat file dokumen berupa surat

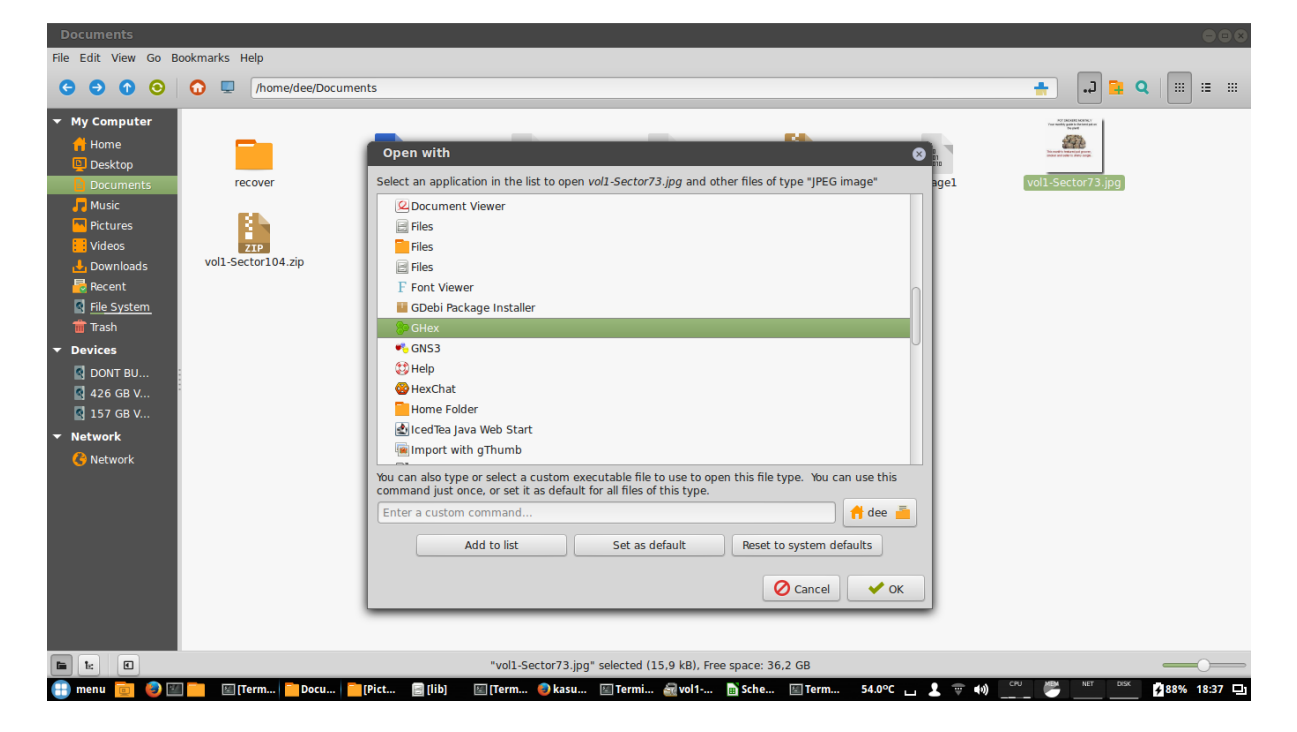

Lalu buka folder documents kita klik kanan file vol1-sector73.jpg. lalu buka dengan Ghex. Klik ok

| File Edit View Go Bookmarks Help                                                                                                    |                  |               |                          |
|----------------------------------------------------------------------------------------------------|------------------|---------------|--------------------------|
| C O O C I fome/dee/Documents                                                                                                    |                  |               |                          |
| vol1-Sector73.jpg - GHex                                                                                                    | <b>B</b> h       | 1             | AT DOBLOCK               |
| Pile Edit View Windows Rep           00000000 FF D8 FF E0 00 10 4A 46 49 46 00 01 01 01 00 60           0000010 00 60 00 00 FF D8 00 43 00 08 06 06 07 06 05 08           00000020 7 07 07 09 09 08 0A 0C 14 0D 0C 08 08 0C 19 12           000000040 00 13 0F 14 1D 1A 1F 1E 1D 1A 1C 1C 20 24 2E 27 20           00000050 39 3D 38 32 3C 2E 33 34 32 FF DB 00 43 01 09 09 9=82           00000050 90 0C 08 0C 18 0D 00 18 32 21 1C 21 32 32 22 22           00000050 32 32 32 32 32 32 32 32 32 32 32 32 32 | 27P<br>image.zip | iinage1 📲     | vol1-Sector73.jpg        |
| 00000008032 32 32 32 32 32 32 32 32 32 32 32 32 3                                                                                                    |                  |               |                          |
| Unsigned 3 bit: 70 Unsigned 32 bit: 16842822 Octal: 106                                                                                                    |                  |               |                          |
| Signed 16 bit: 70 Float 32 bit: 2,369375e-38 Binary: 01000110                                                                                                    |                  |               |                          |
| Unsigned 16 bit: 70 Float 64 bit: 7,120243e-307 Stream Length: 8 - +                                                                                                    |                  |               |                          |
| Show little endian decoding Show unsigned and float as hexadecimal Offset: 0x9; 0x4 bytes from 0x6 to 0x9 selected                                                                                                    |                  |               |                          |
|                                                                                                    |                  |               |                          |
| vol1-Sector73.jpg" selected (15,9 kB), Free                                                                                                    | space: 36,2 GB   |               | <u> </u>                 |
| 💼 menu 🧰 🧶 💷 🚞 📧 [Ter 📄 Doc 📄 [Pict 🗐 [lib] 🛛 [Ter 🧶 kas 🖾 Ter 🎡 vol 1 📷 Sch                                                                                                    | 📧 Ter 🝃 vol1 54. | 7ºC 👝 💄 🐨 📢 👓 | 🐣 NET DISK 🛃 88% 18:37 🖵 |

Tools ghex berfungsi untuk konversi gambar tersebut menjadi bilangan hex. Dapat ditebali kode JFIF, dapat dilihat bilangan hex dari JFIF yaitu 4A 46 49 46.

## Pertanyaan yang diminta sebuah pemecahan kasus narkoba tersebut :

## 1. Siapa pemasok narkoba joe jacob dan alamatnya?

Jimmy jungle, dengan alamat 626 Jungle Ave Apt 2, Jungle, NY 11111

# 2. Data penting apa yang terdapat di file coverage.jpg dan mengapa data tersebut penting ?

Data penting berupa password, dikarenakan coverage.jpg atau vol1-sector73.jpg memberikan sebuah password untuk membuka file zip (vol1-sector104.zip) yang berupa dokumen jadwal kunjungan pengedar narkoba / scheduled visits.xls

## 3. Nama sekolah selain smith hill yang sering menjadi tempat transaksi joe jacob?

Smith Hill High School (A), Key High School (B), Leetch High School (C), Birard High School (D), Richter High School (E), Hull High School (F)

# 4. Untuk setiap file, proses apa yang diambil oleh tersangka untuk mengelabuhi orang lain ?

Tersangka merubah file-file vol1-sector73.jpg dan vol1-sector104.zip menjadi format .raw dan tersangka menyembunyikan sebuah password untuk membuka vol1-sector104.zip pada gambar vol1-sector73.jpg

## 5. Proses apa yang digunakan penyidik untuk berhasil memeriksa seluruh isi dari setiap file ?

Penyidik melakukan pencarian data-data yang dianggap penting dalam mengungkapkan kasus ini, dan melakukan analisa data-data yang didapatkan, pada data yang didapat berupa file image, penyidik menggunakan tools berupa autopsy, foremost, strings, dan ghex yang berfungsi untuk menganalisa sebuah file yang nanti nya menjadi sebuah bukti dalam kasus ini. Dan terungkap ada file yang penting berupa jadwal pengedaran narkoba pada sekolah-sekolah yang menjadi target penjualan, dan surat dari pengedar narkoba(joe\_jacob) untuk pemasok narkoba(jimmy jungle).